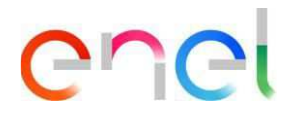

## MLM QCA - Supplier User Manual

V4

This document contains proprietary information of Enel SpA and shall only be used by the recipient in relation to the purposes for which it was received. Any form of reproduction or disclosure without the express consent of Enel SpA is prohibited.

## Index

| 1.     | Definition, acronyms, abbreviations         | 3 |
|--------|---------------------------------------------|---|
| 2.     | User Manual MLM – Module QCA                |   |
| 2.1    | Supplier access                             | 4 |
| 2.2    | Supplier user - Navigation                  |   |
| 2.2.1  | QCA Menu                                    | 5 |
| 2.2.2  | Loading a Manufacture and Control Plan      |   |
| 2.2.3  | Loading a Production Plan                   |   |
| 2.2.4  | Creating a Testing Notice                   |   |
| 2.2.5  | Setting Serial Number Results               |   |
| 2.2.6  | Loading Documents for Document Verification |   |
| 2.2.7  | Issuing a QA                                |   |
| 2.2.8  | Manage Corrective Action – Testing Notice   |   |
| 2.2.9  | Manage Corrective Action – Audit            |   |
| 2.2.10 | Locale Settings                             |   |
| 2.2.11 | Supplier User Manual                        |   |

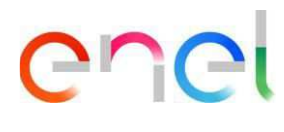

## 1. Definition, acronyms, abbreviations

The table below contains the definition of terms, acronyms and abbreviations

| Acronym      | Description                                                                    |
|--------------|--------------------------------------------------------------------------------|
| PP           | Production Plan                                                                |
| AUD          | Audit                                                                          |
| MCP          | Manufacture and Control Plan                                                   |
| Checkbox     | Used to allow the user to select one or more items from a list                 |
| Radio-Button | Used to allow the user to select a single item from a list                     |
| QA           | Quality Approval – Mandatory document for material shipment                    |
| ATR          | Acceptance Test Report - Document issued by ENEL at the end of test activities |
| OLT          | Offline Tests                                                                  |

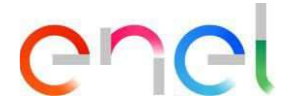

## 2. User Manual MLM – Module QCA

## 2.1 Supplier access

Access to the MLM portal, for the supplier user, may be exclusively via WeBUY by clicking on the appropriate link on the home page of the platform. For any other topics about WeBuy system please check WeBuy user manual.

**SUGGESTION:** Google Chrome and Mozilla Firefox are the recommended browsers. Please not use any other browsers.

## 2.2 Supplier user - Navigation

## 2.2.1 QCA Menu

In Supplier Home page press "QCA" button to access to QCA menu. A dropdown list will appear, listing the links to access to QCA main screens:

- Home
- Contracts
- Production Plans
- Testing Notices
- Off Line Tests
- Audit
- Blocks

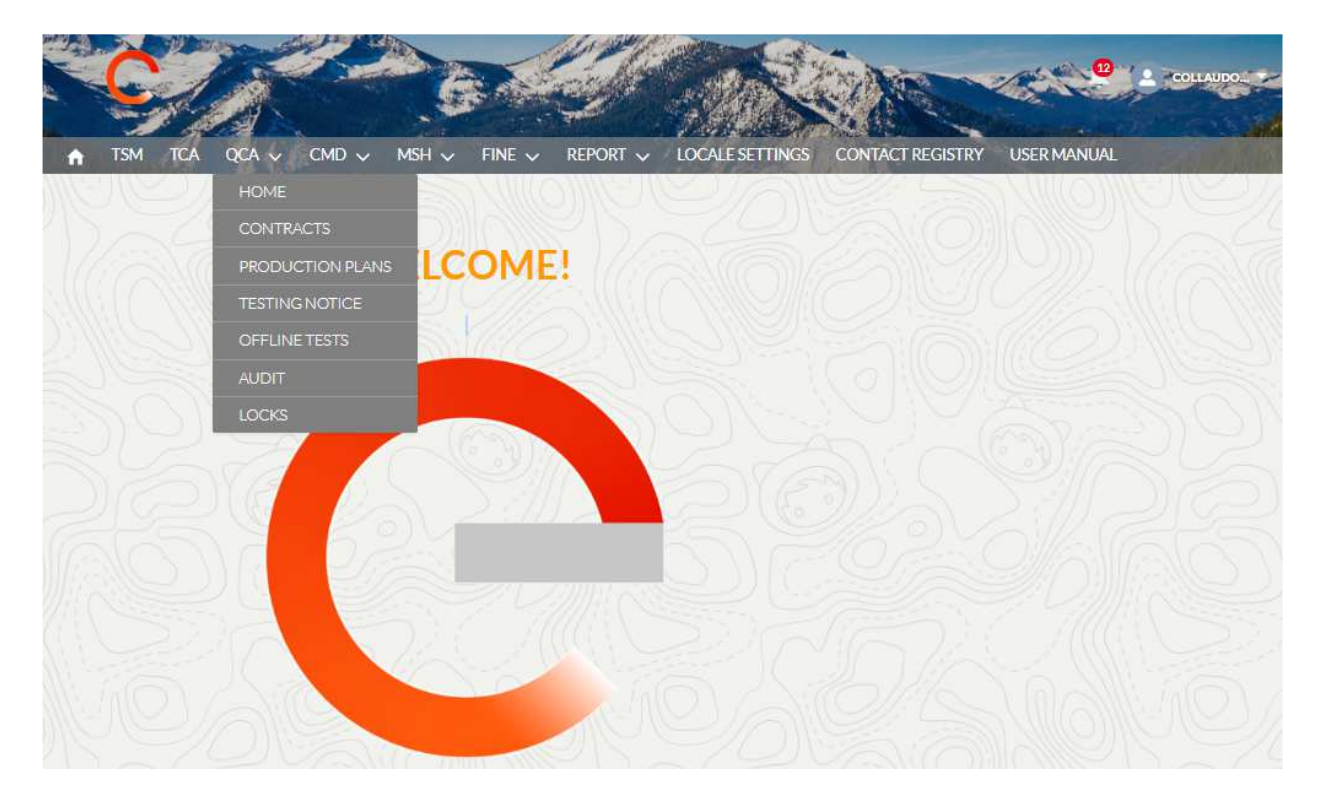

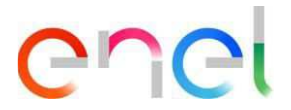

### Home

| Production       | plans - Current we    | ek                  |                        |                   |            |               |                          |
|------------------|-----------------------|---------------------|------------------------|-------------------|------------|---------------|--------------------------|
| roduction Plan N | Start Date Production | End Date Production | Manufacturing Fact     | Material Code Det | Quantity I | Contract Edas | Contract holder          |
| DP-0000098254    | 19 May 2021           | 20 Oct 2021         | IT-NAPOLI-VIA L.V      | 162044            | 1          | 500000642     | Enel Global Infrastructu |
| DP-0000098253    | 26 May 2021           | 16 Sep 2021         | IT-NAPOLI-VIA L.V      | 228041            | 1          | 8400018714    | e-distribuzione SpA      |
|                  |                       |                     | 2 results - 1 / 1      | 1 pages           |            |               |                          |
|                  |                       |                     |                        | >                 |            |               |                          |
|                  |                       |                     |                        |                   |            |               |                          |
| Testing Not      | ice - Current week    | 110 11/2            |                        |                   |            |               |                          |
| . soung Not      | Survey week           | 5                   |                        |                   |            |               |                          |
|                  |                       |                     | There aren't Testing ! | Notice to show    |            |               |                          |
|                  |                       |                     |                        |                   |            |               |                          |
| OLT - Currer     | nt week               |                     |                        |                   |            |               |                          |
|                  |                       |                     | There prent OIT        | [ to show         |            |               |                          |
|                  |                       |                     | increaserit OE         |                   |            |               |                          |
|                  |                       |                     |                        |                   |            |               |                          |
|                  |                       |                     |                        |                   |            |               |                          |

In QCA Home page the lists of Supplier's activities for the current week are displayed. At the top of the page there is "News" section that will display possible communication from Enel to the Supplier.

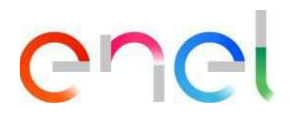

## Contracts

|                     | and the same |    |                          | LOCALE SETTINGS | CONTACT REGIST | RY USER MANUAL     | Same |
|---------------------|--------------|----|--------------------------|-----------------|----------------|--------------------|------|
| Contracts           |              |    |                          |                 |                |                    |      |
|                     |              |    |                          |                 |                |                    |      |
| Search Filters      |              |    |                          |                 |                |                    |      |
| Validity Start Date |              |    | Validity End Date        |                 | Contract Num   | ber                |      |
| Select Validity S   | tart Date    | 曲  | Select Validity End Date |                 | Select Cont    | tract Number       |      |
| TCA Proposed        |              |    | Enel Company             |                 | Country        |                    |      |
| ALL                 |              | \$ | Select Option            |                 | Select Op      | tion               | \$   |
| 00052694            | 960000145    | ES |                          |                 |                | Enel Distributie M | V    |
| 00046652            | 8400000269   | PO |                          |                 | 0              |                    |      |
| 00039157            | 800000067    | RO | 01-10-2000               | 12-10-2021      | 0              | Enel Distributie M |      |
| 00037830            | 8400157226   | IT | 27-07-2020               | 27-07-2022      |                | E-DISTRIBUZIONE    |      |
| 00037093            | RO500000642  | RO | 05-04-2019               | 30-04-2021      | <b></b>        | ENEL DISTRIBUTI    |      |
| 00034436            | 8400150424   | IT | 06-02-2020               | 11-06-2022      |                | E-DISTRIBUZIONE    |      |
| 00034382            | 8400146349   | IT | 12-12-2019               | 05-11-2021      | ~              | E-DISTRIBUZIONE    |      |
| 00034306            | 8400150108   | IT | 24-01-2020               | 24-01-2022      |                | E-DISTRIBUZIONE    |      |
|                     | 8400149733   | IT | 08-01-2020               | 08-01-2022      |                | E-DISTRIBUZIONE    |      |
| 00034260            |              |    |                          |                 |                |                    |      |

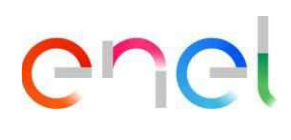

## **Production Plans**

| TSM TCA           | QCA 🗸 CMD       | ∽ MSH ∽ I      | Fine 🗸 Repo     | rt v lo          | CALE SETTIN | NGS CONTACT   | REGISTRY USER N    | MANUAL     |              |
|-------------------|-----------------|----------------|-----------------|------------------|-------------|---------------|--------------------|------------|--------------|
| Production        | plans           |                |                 |                  |             |               |                    |            |              |
|                   |                 |                |                 |                  |             |               |                    | Create Pr  | oduction Pla |
| + Search Filters  |                 |                |                 |                  |             |               |                    |            |              |
| Production Plan N | Start Date Prod | End Date Produ | Manufacturin    | Material         | Quantit     | Contract Edas | Contract holder    | Status     | Contract (   |
| PDP-0000101760    | 16 Jul 2021     | 21 Jul 2021    | IT-Trofarello-V | 160001           | 100         | 500000642     | Enel Global Infras | In Pending | IT           |
| PDP-0000101434    | 8 Jul 2021      | 9 Jul 2021     | IT-Belpasso-St  | 112010           | 10          | 500000642     | Enel Global Infras | In Pending | IT           |
| PDP-0000101407    | 9 Aug 2021      | 10 Aug 2021    | IT-Belpasso-St  | 160001           | 100         | 500000642     | Enel Global Infras | Approved   | IT           |
| PDP-0000099454    | 13 May 2021     | 13 May 2021    | IT-MONCALI      | 332284           | 4           | 960000145     | Enel Distributie M | Approved   | ES           |
| PDP-0000099443    | 12 May 2021     | 12 May 2021    | IT-MONCALI      | 332284           | 5           | 960000145     | Enel Distributie M | Approved   | ES           |
| PDP-0000099432    | 12 May 2021     | 12 May 2021    | IT-MONCALI      | 332284           | 5           | 9600000145    | Enel Distributie M | Approved   | ES           |
| PDP-0000099431    | 13 May 2021     | 13 May 2021    | IT-MONCALI      | 332284           | 10          | 9600000145    | Enel Distributie M | Approved   | ES           |
| PDP-0000099430    | 13 May 2021     | 13 May 2021    | IT-NICHELIN     | 332284           | 100         | 9600000145    | Enel Distributie M | Approved   | ES           |
| PDP-0000099359    | 29 May 2021     | 10 Jun 2021    | IT-MONCALI      | 161170           | 10          | 8400157226    | E-DISTRIBUZION     | Approved   | IT           |
| PDP-0000099358    | 4 Jun 2021      | 24 Jun 2021    | IT-NICHELIN     | 332284           | 100         | 9600000145    | Enel Distributie M | Approved   | ES           |
|                   |                 |                | 20              | 74 marulta - 4 / | 209 pages   |               |                    |            |              |

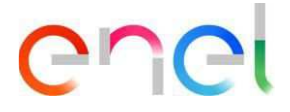

## **Testing Notices**

| TSM       | tca qca 🗸    | CMD 🗸       | MSH 🗸       | FINE | ✓ RI | Eport 🗸      | LOCALE S      | ettings coi   | NTACT REGISTRY      | USER MANU | JAL        | 1910         |
|-----------|--------------|-------------|-------------|------|------|--------------|---------------|---------------|---------------------|-----------|------------|--------------|
| Testir    | ig Notice    |             |             |      |      |              |               |               |                     |           |            |              |
|           |              |             |             |      |      |              |               |               |                     | ī         | Create Tes | sting Notice |
| + Search  | Filters      |             |             |      |      |              |               |               |                     | ,         |            |              |
| l Test Su | Id Test Enel | Start Date  | End Date    | Fi   | Mat  | Materials    | Quant         | Contract Edas | Contract Owner      | Phase S   | Enel Sy    | Company      |
| 2         |              | 23 Aug 20   | 23 Aug 20   |      |      |              |               | 500000642     | Enel Global Infrast | MATERI    |            | п            |
| rova 2    | 90000054EI21 | 6 Aug 2021  | 6 Aug 2021  |      | 2    | 160001       | 5             | 500000642     | Enel Global Infrast | ODA SE    |            | п            |
| 1         | 90000053EI21 | 5 Aug 2021  | 5 Aug 2021  |      | 2    | 160001       | 2             | 500000642     | Enel Global Infrast | ODA SE    |            | п            |
| vviso     | 90000052EI21 | 8 Jul 2021  | 9 Jul 2021  |      | 2    | 160001       | 100           | 500000642     | Enel Global Infrast | QA ISSU   |            | IT           |
| rova      | 90000051EI21 | 21 Jul 2021 | 22 Jul 2021 |      | 2    | 112010       | 100           | 500000642     | Enel Global Infrast | ODA SE    |            | IT           |
| est avvis |              | 9 Jul 2021  | 23 Jul 2021 |      |      |              |               | 500000642     | Enel Global Infrast | CANCE     |            | п            |
| ormazio   | 9000050EI21  | 12 Jul 2021 | 12 Jul 2021 |      | 2    | 160001       | 10            | 500000642     | Enel Global Infrast | SERIAL    |            | π            |
| 00        |              | 30 Jun 2021 | 15 Jul 2021 |      |      |              |               | 500000628     | Enel Global Infrast | MATERI    |            | π            |
| st        | 90000048EI21 | 1 Jul 2021  | 2 Jul 2021  |      | 2    | 112610       | 1             | 500000628     | Enel Global Infrast | REVIEW    |            | ІТ           |
| 23456     |              | 2 Jun 2021  | 10 Jun 2021 |      |      |              |               | 8400130169    | ENDESA DISTR. E     | MATERI    |            | ES           |
|           |              |             |             |      |      | 1127 results | - 1 / 113 pag | jes           |                     |           |            |              |

In QCA module a Supplier can:

- Load a Manufacturing and Control Plan
- Load a Production Plan
- Load a Testing Notice (check the Spanish translation. It should be "aviso de prueba")
- Approve the date for an Audit
- Entry the result of a test for a Serial Number
- Load documents for document Verification
- Print a QA
- Manage Corrective Action

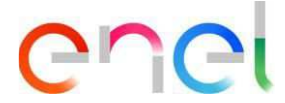

## 2.2.2 Loading a Manufacture and Control Plan

In the "Contracts" page details, Supplier can load a "Manufacturing and Control Plan". Please include the definition of the manufactirung plan and its scope.

To upload Manufacturing and Control plan supplier user must follow these steps below:

- Search and select contract
- Click on "Upload File" in "Manufacturing and Control Plan" section
- Save uploaded file

For each contract can be uploaded only one file.

| CALCULATION OF THE OWNER OF THE OWNER                                                                                  | QCA V CMD V                                                                                                    | MSH 🗸                                                         | FINE 🗸 REPORT 🗸                                                                                                  | LOCALE SETTINGS C                                                                                                    | ONTACT REGIST | TRY USER MANUAL                                                                                                    |              |
|----------------------------------------------------------------------------------------------------|----------------------------------------------------------------------------------------------------|---------------------------------------------------------------|----------------------------------------------------------------------------------------------------|----------------------------------------------------------------------------------------------------|---------------|----------------------------------------------------------------------------------------------------|--------------|
| Contracts                                                                                                    |                                                                                                    |                                                               |                                                                                                    |                                                                                                    |               |                                                                                                    |              |
|                                                                                                    |                                                                                                    |                                                               |                                                                                                    |                                                                                                    |               |                                                                                                    |              |
| Search Filters                                                                                                    |                                                                                                    |                                                               |                                                                                                    |                                                                                                    |               |                                                                                                    |              |
| Validity Ctact Data                                                                                                    |                                                                                                    |                                                               | Valida Cad Data                                                                                                  |                                                                                                    | Castract Nur  | whee                                                                                                    |              |
| Select Validity S                                                                                                    | Start Date                                                                                                    | 曲                                                             | Select Validity End Date.                                                                                        | 前                                                                                                    | Select Co     | ntract Number                                                                                                    |              |
| TCA Proposed                                                                                                    |                                                                                                    |                                                               | Enel Company                                                                                                    | No. 1                                                                                                    | Country       |                                                                                                    |              |
| ALL                                                                                                    |                                                                                                    | \$                                                            | Select Option                                                                                                    | ÷                                                                                                    | Select O      | ption                                                                                                    | \$           |
| NTRACT NUM                                                                                                    | PURCHASE DOC                                                                                                    | COUNTRY                                                       | VALIDITY START                                                                                                   | VALIDITY END D                                                                                                    | PROPOSED TCA  | ENEL COMPANY                                                                                                    | MANIFACTURI  |
| NTRACT NUM                                                                                                    | PURCHASE DOC                                                                                                    | COUNTRY                                                       | VALIDITY START                                                                                                   | VALIDITY END D                                                                                                    | PROPOSED TCA  | ENEL COMPANY                                                                                                    | MANIFACTURI  |
| 00052694                                                                                                    | PURCHASE DOC<br>9600000145                                                                                                    | COUNTRY                                                       | VALIDITY START                                                                                                   | VALIDITY END D                                                                                                    | PROPOSED TCA  | ENEL COMPANY<br>Enel Distributie M                                                                                                    |              |
| 00052694<br>00046652                                                                                                   | PURCHASE DOC<br>9600000145<br>8400000269                                                                                                    | COUNTR)<br>ES<br>RO                                           | VALIDITY START                                                                                                   | VALIDITY END D                                                                                                    | PROPOSED TCA  | ENEL COMPANY<br>Enel Distributie M<br>ENEL DISTRIBUTI                                                                                                    |              |
| 00052694<br>00046652<br>00039157                                                                                       | PURCHASE DOC<br>9600000145<br>8400000269<br>800000067                                                                                                    | COUNTRY<br>ES<br>RO<br>RO                                     | VALIDITY START<br>01-10-2000                                                                                     | VALIDITY END D 1<br>12-10-2021                                                                                              | PROPOSED TCA  | ENEL COMPANY<br>Enel Distributie M<br>ENEL DISTRIBUTI<br>Enel Distributie M                                                                                                | MANIFACTURI  |
| 00052694<br>00046652<br>00039157<br>00037830                                                                           | PURCHASE DOC<br>9600000145<br>8400000269<br>8000000067<br>8400157226                                                                                                    | COUNTRY<br>ES<br>RO<br>RO<br>IT                               | 01-10-2000<br>27-07-2020                                                                                         | Clear VALIDITY END D 1<br>12-10-2021<br>27-07-2022                                                                          | PROPOSED TCA  | ENEL COMPANY<br>Enel Distributie M<br>ENEL DISTRIBUTI<br>Enel Distributie M<br>E-DISTRIBUZIONE                                                                             | MANIFACTURI  |
| 00052694<br>00046652<br>00039157<br>00037830<br>00037093                                                               | PURCHASE DOC           9600000145           8400000269           800000067           8400157226           RO500000642                                                                                       | COUNTRY<br>ES<br>RO<br>RO<br>IT<br>RO                         | 01-10-2000<br>27-07-2020<br>05-04-2019                                                                           | Clear<br>VALIDITY END D 1<br>12-10-2021<br>27-07-2022<br>30-04-2021                                                         | PROPOSED TCA  | ENEL COMPANY<br>Enel Distributie M<br>ENEL DISTRIBUTI<br>Enel Distributie M<br>E-DISTRIBUZIONE<br>ENEL DISTRIBUTI                                                          | MANIFACTURI  |
| 00052694<br>00046652<br>00039157<br>00037093<br>00037093                                                               | PURCHASE DOC<br>9600000145<br>8400000269<br>8000000067<br>8400157226<br>RO5000000642<br>8400150424                                                                                                    | COUNTRY<br>ES<br>RO<br>RO<br>IT<br>RO<br>IT                   | 01-10-2000<br>27-07-2020<br>05-04-2019<br>06-02-2020                                                             | Clear VALIDITY END D I<br>12-10-2021<br>27-07-2022<br>30-04-2021<br>11-06-2022                                              | PROPOSED TCA  | ENEL COMPANY<br>Enel Distributie M<br>ENEL DISTRIBUTI<br>Enel Distributie M<br>E-DISTRIBUZIONE<br>ENEL DISTRIBUTI<br>E-DISTRIBUZIONE                                       | MANIFACTURI  |
| NTRACT NUM<br>00052694<br>00046652<br>00039157<br>00037830<br>00037093<br>00034436<br>000344382                        | PURCHASE DOC           9600000145           8400000269           800000067           8400157226           RO500000642           8400150424           8400146349                                             | COUNTR)<br>ES<br>RO<br>IT<br>RO<br>IT<br>IT<br>IT             | VALIDITY START<br>01-10-2000<br>27-07-2020<br>05-04-2019<br>06-02-2020<br>12-12-2019                             | Clear<br>VALIDITY END D 1<br>12-10-2021<br>27-07-2022<br>30-04-2021<br>11-06-2022<br>05-11-2021                             | PROPOSED TCA  | ENEL COMPANY<br>Enel Distributie M<br>ENEL DISTRIBUTI<br>Enel Distributie M<br>E-DISTRIBUZIONE<br>E-DISTRIBUZIONE<br>E-DISTRIBUZIONE                                       | MANIFACTURII |
| 00052694<br>00046652<br>00039157<br>00037093<br>00037093<br>00034436<br>00034382<br>00034306                           | PURCHASE DOC<br>9600000145<br>8400000269<br>800000067<br>8400157226<br>RO500000642<br>8400150424<br>8400146349<br>8400150108                                                                                | COUNTRY<br>ES<br>RO<br>RO<br>IT<br>RO<br>IT<br>IT<br>IT       | VALIDITY START<br>01-10-2000<br>27-07-2020<br>05-04-2019<br>06-02-2020<br>12-12-2019<br>24-01-2020               | Clear<br>VALIDITY END D I<br>12-10-2021<br>27-07-2022<br>30-04-2021<br>11-06-2022<br>05-11-2021<br>24-01-2022               | PROPOSED TCA  | ENEL COMPANY<br>Enel Distributie M<br>ENEL DISTRIBUTI<br>Enel Distributie M<br>E-DISTRIBUZIONE<br>E-DISTRIBUZIONE<br>E-DISTRIBUZIONE<br>E-DISTRIBUZIONE                    | MANIFACTURI  |
| NTRACT NUM<br>00052694<br>00046652<br>00039157<br>00037830<br>00037093<br>00034436<br>00034436<br>00034382<br>00034306 | PURCHASE DOC           9600000145           8400000269           800000067           8400157226           RO500000642           8400150424           8400146349           8400150108           8400149733   | COUNTRY<br>ES<br>RO<br>IT<br>RO<br>IT<br>IT<br>IT<br>IT<br>IT | VALIDITY START<br>01-10-2000<br>27-07-2020<br>05-04-2019<br>06-02-2020<br>12-12-2019<br>24-01-2020<br>08-01-2020 | Clear<br>VALIDITY END D 1<br>12-10-2021<br>27-07-2022<br>30-04-2021<br>11-06-2022<br>05-11-2021<br>24-01-2022<br>08-01-2022 | PROPOSED TCA  | ENEL COMPANY<br>Enel Distributie M<br>ENEL DISTRIBUTI<br>Enel Distributie M<br>E-DISTRIBUZIONE<br>E-DISTRIBUZIONE<br>E-DISTRIBUZIONE<br>E-DISTRIBUZIONE<br>E-DISTRIBUZIONE | MANIFACTURII |
| NTRACT NUM<br>00052694<br>00046652<br>00039157<br>00037830<br>00037093<br>00034436<br>00034436<br>00034382             | PURCHASE DOC           9600000145           8400000269           8000000067           8400157226           RO5000000642           8400150424           8400146349           8400150108           8400149733 | COUNTRY<br>ES<br>RO<br>RO<br>IT<br>RO<br>IT<br>IT<br>IT<br>IT | VALIDITY START<br>01-10-2000<br>27-07-2020<br>05-04-2019<br>06-02-2020<br>12-12-2019<br>24-01-2020<br>08-01-2020 | Clear<br>VALIDITY END D 1<br>12-10-2021<br>27-07-2022<br>30-04-2021<br>11-06-2022<br>05-11-2021<br>24-01-2022<br>08-01-2022 | PROPOSED TCA  | ENEL COMPANY<br>Enel Distributie M<br>ENEL DISTRIBUTI<br>Enel Distributie M<br>E-DISTRIBUZIONE<br>E-DISTRIBUZIONE<br>E-DISTRIBUZIONE<br>E-DISTRIBUZIONE<br>E-DISTRIBUZIONE | MANIFACTURI  |

| C | <b>^</b> | el |  |
|---|----------|----|--|
|   |          |    |  |

| n TSM TEA QCA V CMD V                                         | MSH - FINE - REPORT - LOC                                | ALE SETTINGS CONTACT REGISTI       | RY USER MANUAL                                                                                                    |
|---------------------------------------------------------------|----------------------------------------------------------|------------------------------------|----------------------------------------------------------------------------------------------------|
| 00039157                                                      |                                                          |                                    | eate Production Plan Create Test Notice                                                                                                    |
| Purchase document (Contract/Number)<br>00000000067            | Supplier Name<br>COL GROWARN PACEO S.p.A con socio unico | Country Validitysto<br>RO 05/10/20 | art date Validity end date<br>00 12/10/2021                                                                                                    |
| DETAILS LIST PDP CONTRAC                                      | I ELEMENTS                                               | 11                                 | Manufacturing Plan File                                                                                                    |
| Pundhase document (Cuntract/Number)                           | Statui                                                   |                                    | Select POF File                                                                                                    |
| 800000067                                                     | Draft                                                    |                                    |                                                                                                    |
| Contract Number<br>00039157                                   | Enel Company<br>Enel Distributie Muntenia                |                                    |                                                                                                    |
| Purchase document description<br>Contratto di test per UAT RO | Erel Company Code                                        |                                    | Address of the Address of the Addres |
| Contract Code                                                 |                                                          |                                    |                                                                                                    |
| Document date                                                 | validity start date                                      |                                    |                                                                                                    |
| 12/10/2020                                                    | 01/10/2000                                               |                                    |                                                                                                    |
| Proposed TCA.                                                 | Validity end state<br>12/30/2021                         | <b>a</b> 20                        | 201005_112307_QcaTemplate_SerialHumbers                                                                                                    |
| Tender Code                                                   | Residual period (days)<br>78                             |                                    |                                                                                                    |
| Off-Line Test                                                 |                                                          |                                    |                                                                                                    |
|                                                               |                                                          |                                    |                                                                                                    |
| OLT Test                                                      |                                                          |                                    |                                                                                                    |
| <ul> <li>Manifacturing Plan</li> </ul>                        |                                                          |                                    |                                                                                                    |
| Manifesturing Plan Uninoded                                   | Marifacturine Flan Univoded Date                         |                                    |                                                                                                    |
|                                                               | 12/01/2021                                               |                                    |                                                                                                    |
| ✓ Supplier info                                               |                                                          |                                    |                                                                                                    |
| Account Name<br>COL GROVANNE PAOLO S.p.A con socia unice      |                                                          |                                    |                                                                                                    |
| Supplier (53)<br>\$798                                        |                                                          |                                    |                                                                                                    |

In case of a document has been uploaded wrongly, it is possible to delete it just clicking on the "eye" highlighted in the following screen:

| Purchare document (Contract/Number)<br>5000000628  | Scapiler Norm<br>COL DIOVANNE PADLO S.p.A con socio unico | Country | Veidity start data<br>05/94/2019 | Validity and data<br>05/04/2020 |
|----------------------------------------------------|-----------------------------------------------------------|---------|----------------------------------|---------------------------------|
| ETAILS LIST PDP CONTRA                             | CT ÉLEMENTS                                               |         | Manufact                         | uring Plan File                 |
| Avrohese document (Contract: Number)<br>5000000625 | Status<br>Divah                                           |         | Sale Sale                        | ePDF //w                        |
| Contract Number<br>00006815                        | Enel Company<br>Enel Globel Infrastructure and Netwo      | eases   |                                  |                                 |
| Furchase document description<br>5000000428        | Ellel Company Code<br>S4/1728                             |         |                                  |                                 |
| Contract Code<br>50000006628                       |                                                           |         | 2                                | 0                               |
| Decument data<br>05/04/2019                        | Validity start data<br>05/04/2019                         |         | 1                                |                                 |
| Properted TCA                                      | Validity and data<br>05/04/2020                           |         | Test                             |                                 |
| Tender Code                                        | Ranistusi period (days)<br>-442                           |         |                                  |                                 |
| OH-Line Test                                       |                                                           |         |                                  |                                 |
| QLT Pormi applicable<br>olt                        |                                                           |         |                                  |                                 |

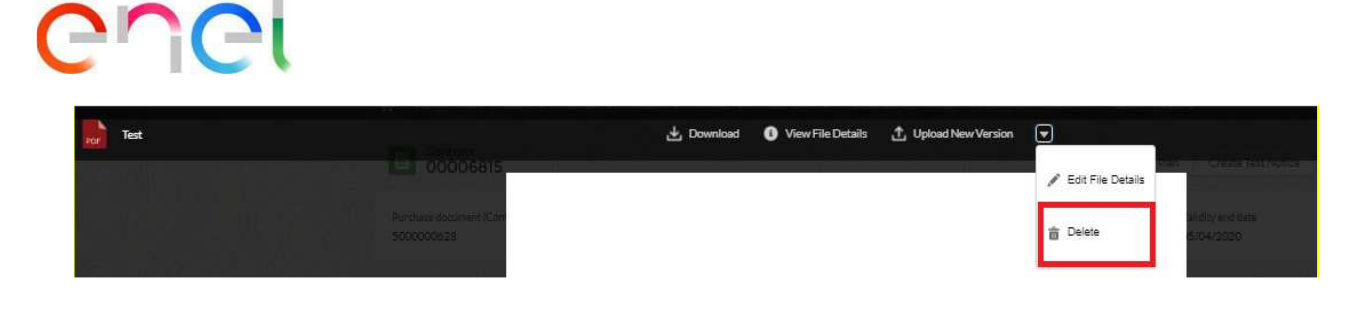

Clicking on "Delete" will be possible to proceed with the elimination of the file attached.

## 2.2.3 Loading a Production Plan

In the "Contract" detail page, Supplier can create a Production Plan by pressing the "Create a Production Plan" button.

| tsm tca qca √ cmd                   | ✓ MSH ✓ FINE ✓ REPORT ✓ LC | OCALE SETTINGS ( | CONTACT REGISTRY USER             | MANUAL                       |
|-------------------------------------|----------------------------|------------------|-----------------------------------|------------------------------|
| Contract<br>00039157                |                            |                  | Create Product                    | ion Plan Create Test Notice  |
| Purchase document (Contract/Number) | Supplier Name              | Country          | Validity start date<br>01/10/2000 | Validity end date 12/10/2021 |

Also, supplier can create a Production Plan from the "Production Plan" summary page. this page can be reached following the link QCA > Production Plans and then pressing the "New Production Plan" button.

|                               | Create Prod  | luction Plan          |     |
|-------------------------------|--------------|-----------------------|-----|
| Main Information              |              |                       |     |
| *Manufacturing Pattory        |              |                       |     |
| (0000001798-31+IT-MONCA       | WEREVIA FRAT |                       |     |
| *Select Multerial Code Detail |              | *Guaritty             |     |
| 631302                        | ×            | 1                     |     |
| *Start Date Production        |              | * End Date Production |     |
| 17 Aug 2021                   | 8            | 35.MI 2023            | 1.0 |

The supplier user must click on "Create Production Plan" button. Usually, the following fields are displayed:

- Material Code
- Start date of production
- End date of production
- Quantity
- Factory

Section "Verify Material Code Info" is displayed only in case of missing information for the selected Material Code. All mandatory fields are marked with an asterisk (\*). Supplier can select and add different reference contacts each time he creates a new Production Plan.

If the Production Plan Start Date doesn't respect the contractual terms, the PP status will be "To Be Approved".

In order to see the quantity produced with a production plan in the testing notice section the status should be "Approved".

In order to save the production plan, all the mandatory information must be filled by supplier.

A Production Plan can be modified by the Supplier User just clicking on a contract and then on "PDP List" tab. The modification is available only for Approved or Rejected PP.

|     | and the second    | QCA UP OND U                                                                                 | MSH V                                                  | FINE - REP                                                         | ORT - LDC/                                                       | LE SETTINGS                 | CONT/ | ACT RECESTRY USER                 | MANUAL                          |
|-----|-------------------|----------------------------------------------------------------------------------------------|--------------------------------------------------------|--------------------------------------------------------------------|------------------------------------------------------------------|-----------------------------|-------|-----------------------------------|---------------------------------|
| 00  | ontract<br>00391  | 57                                                                                           |                                                        |                                                                    |                                                                  |                             |       | Create Product                    | ion Plan Create Test function   |
|     | locament  <br>067 | Contract/Namber)                                                                             | Supplier Nam<br>COL GROWN                              | BRRACLOSSA-                                                        | con socio unico                                                  | Cauntry<br>RD               |       | Valibity start date<br>01/10/2000 | Validity end date<br>12/10/2021 |
| ALL | 5 L15             | T PDP CONTR                                                                                  | ACT ELEMEN                                             | ITS.                                                               |                                                                  |                             |       | Manufact                          | uring Plan File                 |
|     |                   |                                                                                              |                                                        |                                                                    |                                                                  |                             |       | Sele Sele                         | d POF File                      |
| P   | roducti           | on Plans (14)                                                                                | status                                                 | START DATE                                                         | END DATE                                                         | QUANTITY                    |       | 50                                | st PDF File                     |
| P   | roducti           | on Plans (14)<br>PDP<br>PDP-0000102174                                                       | STATUS<br>APPROVED                                     | 5TART DATE<br>13-10-2021                                           | END DATE<br>31-10-2021                                           | QUANTITY<br>1               |       | 50                                | d POF File                      |
| P   | roducti           | PDP<br>PDP<br>PDP-0000302174<br>PDP-00009x213                                                | STATUS<br>APPROVED<br>APPROVED                         | BTART DATE<br>13-10-2021<br>06-01-2021                             | END DATE<br>31-10-2011<br>29-01-2021                             | QUANTITY<br>1<br>300        |       |                                   | drorme<br>(* drafter            |
| P   | roducti<br>I<br>I | PDP<br>PDP<br>PDP-0000102174<br>PDP-0000094213<br>PDP-0000094212                             | STATUS<br>APPROVED<br>APPROVED<br>APPROVED             | START DATE<br>13-10-2021<br>06-01-2021<br>08-01-2021               | END-DATE<br>31-10-2011<br>29-01-2011<br>29-01-2021               | QUANTITY<br>1<br>300<br>400 | Ì     | 50                                | deorma<br>Contraction           |
| Pr  | roducti<br>/<br>/ | on Plans (14)<br>PDF<br>PDF-0000102174<br>PDF-0000094213<br>PDF-0000094212<br>PDF-0000094211 | STATUS<br>APPROVED<br>APPROVED<br>APPROVED<br>APPROVED | ETART DATE<br>13-10-2021<br>06-01-2021<br>06-01-2021<br>06-01-2021 | END DATE<br>31-30-2023<br>29-01-2024<br>29-01-2024<br>29-01-2025 | QUANTITY<br>3<br>308<br>400 | İ     |                                   | drorme<br>(* drafter            |

Clicking on the pencil icon the system will allow the change of information as:

- Start Date
- End Date
- Quantity
- Contact person

| TSN                       | 1 TCA             | QCA V CMD V                                                                                 | ∕ MSH √                                                | FINE 🗸 REP                                                         | ort → Loc                                                        | ALE SETTINGS                  | K |
|---------------------------|-------------------|---------------------------------------------------------------------------------------------|--------------------------------------------------------|--------------------------------------------------------------------|------------------------------------------------------------------|-------------------------------|---|
|                           | ontract<br>000526 | 94                                                                                          |                                                        |                                                                    |                                                                  |                               |   |
| rchase                    | document          | (Contract/Number)                                                                           | Supplier Nam                                           |                                                                    |                                                                  | Country                       |   |
| 00000                     | 0145              |                                                                                             | COLGIOVA                                               | NNI PAOLO S.p.A.                                                   | con socio unico                                                  | ES                            |   |
|                           | LIST<br>roducti   | PDP CONTRACT E                                                                              | LEMENTS                                                |                                                                    |                                                                  |                               | _ |
| P                         | i LIST<br>roducti | PDP CONTRACT E<br>on Plans (6)<br>PDP                                                       | STATUS                                                 | START DATE                                                         | END DATE                                                         | QUANTITY                      |   |
| P                         | roducti           | PDP CONTRACT E<br>on Plans (6)<br>PDP<br>PDP-0000099454                                     | STATUS                                                 | START DATE<br>13-05-2021                                           | END DATE<br>13-05-2021                                           | QUANTITY<br>4                 |   |
| P<br>B                    | roducti           | PDP CONTRACT E<br>on Plans (6)<br>PDP<br>PDP-0000099454<br>PDP-0000099443                   | STATUS<br>APPROVED<br>APPROVED                         | START DATE<br>13-05-2021<br>12-05-2021                             | END DATE<br>13-05-2021<br>12-05-2021                             | QUANTITY<br>4<br>5            |   |
| FAILS<br>P<br>B<br>B      | roducti           | PDP CONTRACT E<br>on Plans (6)<br>PDP-0000099454<br>PDP-0000099453<br>PDP-0000099432        | STATUS<br>APPROVED<br>APPROVED<br>APPROVED             | START DATE<br>13-05-2021<br>12-05-2021<br>12-05-2021               | END DATE<br>13-05-2021<br>12-05-2021<br>12-05-2021               | QUANTITY<br>4<br>5<br>5       |   |
| FAILS<br>P<br>B<br>B<br>B |                   | PDP CONTRACT E<br>on Plans (6)<br>PDP<br>PDP-0000099454<br>PDP-0000099452<br>PDP-0000099431 | STATUS<br>APPROVED<br>APPROVED<br>APPROVED<br>APPROVED | START DATE<br>13-05-2021<br>12-05-2021<br>12-05-2021<br>13-05-2021 | END DATE<br>13-05-2021<br>12-05-2021<br>12-05-2021<br>13-05-2021 | QUANTITY<br>4<br>5<br>5<br>10 |   |

|                                                          | E           | dit Produc                       | tion Plan        | 1 | R.L.   |      |
|----------------------------------------------------------|-------------|----------------------------------|------------------|---|--------|------|
| Matricola<br>332284<br>*Start Date Product<br>13-05-2021 | ion 🚔       | *Quantity<br>4<br>*End Date Proc | luction          |   |        | Â    |
| CONTACT PERS                                             | :0N         |                                  |                  |   |        |      |
| N                                                        | AME EMA     | il@email.it                      | 9HONE<br>3156888 |   |        |      |
| te                                                       | est 1 maile | @mail.com                        | 2122             |   | Cancel | Save |

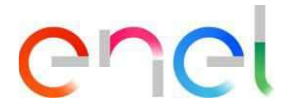

Clicking on the copy icon the system will allow the possibility to copy the PP for other material codes of the same contract.

| TSN              | M TCA              | QCA V CMD                                                                                                    | v MSH v                                                | FINE V REP                                                         | ORT 🗸 LOO                                                        | CALESETTINGS                  |
|------------------|--------------------|----------------------------------------------------------------------------------------------------|--------------------------------------------------------|--------------------------------------------------------------------|------------------------------------------------------------------|-------------------------------|
|                  | Contract<br>000526 | 94                                                                                                    | 57%                                                    |                                                                    |                                                                  | 10                            |
| rchase           | edocument i        | (Contract/Number)                                                                                                    | Supplier Nan                                           |                                                                    |                                                                  | Country                       |
|                  |                    |                                                                                                    |                                                        |                                                                    |                                                                  |                               |
|                  |                    |                                                                                                    |                                                        |                                                                    |                                                                  |                               |
| TAIL             | S LIST             | PDP CONTRACT                                                                                                    | ELEMENTS                                               |                                                                    |                                                                  |                               |
|                  | s LIST             | PDP CONTRACT                                                                                                    | ELEMENTS                                               |                                                                    |                                                                  |                               |
|                  | s LIST<br>Producti | PDP CONTRACT<br>on Plans (6)<br>PDP                                                                                                    | ELEMENTS                                               | START DATE                                                         | END DATE                                                         | QUANTITY                      |
| TAILS            | s LIST<br>Producti | PDP CONTRACT<br>on Plans (6)<br>PDP<br>PDP-0000099454                                                                                                   | ELEMENTS<br>STATUS<br>APPROVED                         | 5TART DATE<br>13-05-2021                                           | END DATE<br>13-05-2021                                           | QUANTITY<br>4                 |
| TAIL:            | s LIST<br>Producti | PDP CONTRACT<br>on Plans (6)<br>PDP<br>PDP-0000099454<br>PDP-0000099443                                                                                 | ELEMENTS<br>STATUS<br>APPROVED<br>APPROVED             | START DATE<br>13-05-2021<br>12-05-2021                             | END DATE<br>13-05-2021<br>12-05-2021                             | QUANTITY<br>4<br>5            |
| P<br>C           | s LIST             | PDP         CONTRACT           on Plans (6)         PDP           PDP-0000079454         PDP-0000079453           PDP-0000079432         PDP-0000079432 | ELEMENTS<br>STATUS<br>APPROVED<br>APPROVED<br>APPROVED | START DATE<br>13-05-2021<br>12-05-2021<br>12-05-2021               | END DATE<br>13-05-2021<br>12-05-2021<br>12-05-2021               | QUANTITY<br>4<br>5<br>5       |
| P<br>P<br>B<br>B | S LIST             | PDP CONTRACT<br>on Plans (6)<br>PDP<br>PDP-0000099454<br>PDP-0000099452<br>PDP-0000099431                                                               | ELEMENTS<br>STATUS<br>APPROVED<br>APPROVED<br>APPROVED | START DATE<br>13-05-2021<br>12-05-2021<br>12-05-2021<br>13-05-2021 | END DATE<br>13-05-2021<br>12-05-2021<br>12-05-2021<br>13-05-2021 | QUANTITY<br>4<br>5<br>5<br>10 |

The Supplier User should select the Material Code and click on the "Save".

| ri Dale Pradaci | -            | main                | Dany Production       | -                      | parenty.              |            |
|-----------------|--------------|---------------------|-----------------------|------------------------|-----------------------|------------|
| May 2021        |              | 13 May 2021         |                       | 11 4                   |                       |            |
|                 | ATERIAL CODE | MATERIAL CODE COUNT | TECHNICAL SPECIFICATI | TEORNICAL SPECIFICADL. | MANOPACTORING FACT.   | unit cost. |
| 0               | 140141       | 8                   | 01910                 | ¥                      | IT-HERICALIER-VIA PEA |            |
| 0               | 111114       | 8                   | DYVISI ADCENDING      | 142 - C                | PLANDSCRUPPING PRA    | 28.67      |

An alert will be shown if the Data of the material code are not completed.

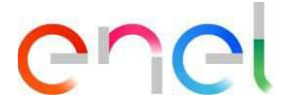

## 2.2.4 Creating a Testing Notice

Supplier can create a Testing Notice by pressing the "Create Testing Notice" button, directly from the Contract Details page.

| Contraction of the second second seco | G ALL                                                        | and in        | Martin                            |                                  |
|----------------------------------------------------------------------------------------------------|--------------------------------------------------------------|---------------|-----------------------------------|----------------------------------|
| A TEM TOA OCAL CHO                                                                                                    | U MSH U FINE U REPORT U LOCA                                 | UTSTINGS CO   | NTACT REGISTRY USER               | MARK .                           |
| Contract<br>00039157                                                                                                    |                                                              |               | Create Wodutti                    | er Pier Crude Test Natice        |
| Parchase Booment (Contract/Number)<br>80000000057                                                                                                    | Supplier Name<br>COL GIOVANI II PAOLO S.p.A.: canascio unico | Country<br>RO | Validity start date<br>01/10/2000 | Validity and data<br>12/10/2021  |
| DETAILS LIST POP CONTRAC                                                                                                    | T ELEMENTS                                                   |               | Manufact                          | uring Plan File                  |
| Purchase document (Contract Number)<br>8000000067                                                                                                    | Status<br>Draft                                              |               | Laf see                           | a PDF File                       |
| Contract Number<br>00039157                                                                                                    | End Consary<br>End Distribute Munteria                       |               |                                   |                                  |
| Perchane document description<br>Contratto di test per UAT RO                                                                                                    | End Company Code                                             |               | -                                 |                                  |
| Cortract Code                                                                                                    |                                                              |               |                                   |                                  |
| Document data<br>12/10/2020                                                                                                    | Validity start data<br>01/10/2000                            |               |                                   |                                  |
| Proposed TCA.                                                                                                    | VallaBte end date<br>\$2/\$0/202\$                           |               | 20201005_1120                     | 107, QcaTemplate, Serial Humbers |
| Tender Cide                                                                                                    | Residual period (days)<br>78                                 |               |                                   |                                  |

Just like Production Plans, Supplier can add different reference contacts each time he creates a new Testing Notice. Once the Supplier presses the "Save" button, the Testing Notice details page is displayed.

|                     | Create          | e Activity |                 | E10000       |
|---------------------|-----------------|------------|-----------------|--------------|
|                     |                 |            |                 | - iction Pla |
| Testing Notice Data | E               |            |                 |              |
| *Start Dute         |                 | * End Date |                 |              |
|                     | 8               |            | <b>6</b>        |              |
| * ID Test Supplier  |                 | * Contract |                 | Contract of  |
|                     |                 | 800000067  |                 | turing       |
| Enel System         |                 | Parent FAT |                 | - A PCM      |
|                     |                 |            | :               |              |
| System Address      |                 | Plant      |                 |              |
|                     |                 |            | Cancel Save     |              |
| 01/30               | /2000           |            | 21              |              |
| V/00                | vendulate       |            | <b>B</b> 202090 | 05,112307,0  |
| Redd.               | a period stays! |            |                 |              |
|                     |                 |            |                 |              |

Supplier can add the following details to the testing notice:

- If activity is on Site, insert flag Enel System
- If activity is intermediate, insert flag Middle test
- If activity is a repetition, insert flag Testing Notice Repetition
- If activity is releated to a defect, select CMD Ticket

Also, supplier can create a Testing Notice from the "Testing Notice" summary page. The user can reach this page following the link QCA > Testing Notice and then pressing the "New Testing Notice" button.

Supplier can:

- Select Material Codes
- Retrieve a Purchase Order by pressing the "Retrieve Purchase Order" button, associate Purchase Orders and then pressing the "save" button, Only for Romanian Testing Notices the field "Purchase Order Number" is mandatory.
- Upload Serial Number using the "Import Serial Numbers" component.
- Detail the explanation of each stage of the phase (selection of codes, ODA's, serial numbers)

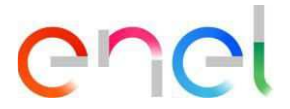

## **Selecting Material Codes**

| ISM D          | CA QCA v CMD v MS                                                                      | HU FINE U REPORT U                   | LOCALE SETTINGS COM           | NUACT REGISTRY US | SER MANUAL                                                           |        |
|----------------|----------------------------------------------------------------------------------------|--------------------------------------|-------------------------------|-------------------|----------------------------------------------------------------------|--------|
| Work 0<br>0023 | rder<br>2359                                                                           |                                      | 1 OKU                         | 2019              | <u>s</u> ay                                                          |        |
| (Test Enel)    | Plan Status<br>MATERIAL CODE SELECTION                                                 | Start Date<br>27/04/2023, 08:00      | End Date<br>28/04/2021, 17:00 |                   |                                                                      |        |
| 01100000       |                                                                                        |                                      |                               |                   |                                                                      |        |
| RE             | RESTORATION                                                                            | REQUEST COMPLETED                    | REVIEWING                     |                   | EXECUTED                                                             |        |
| RES            | 2/EIT OF MICH                                                                          | REQUEST COMPLETED                    | BENEWING                      | ck ter Contract.  | ENECUTED                                                             | Onder  |
| ETARLS N       | ANTERIAL CODE SERIAL NU                                                                | NECK RELATED LIST                    | REMEMORY<br>Ra                | ch te Contract    | ENECUTED                                                             | Dinder |
| ETAILS Mate    | MATERIAL CODE<br>striat code                                                           | MIDER RELATED LIST                   | Ba                            | okte Connact      | Energy Greet work o                                                  | Dirder |
| ETAILS Mate    | MATERIAL CODE<br>SERIAL NUM                                                            | MEER RELATED LIST                    | RESIDUES                      | okte Constant     | Executes<br>Cancel Work O<br>I Numbers<br>inport file in this phase  | Order  |
| etaits Mate    | MATERIAL CODE<br>SERIAL NUM<br>Intel Code Detail to be prepa<br>MATERIAL CODE<br>SIZER | MEER RELATED LIST<br>GUANTITY        | RESIDUES<br>Princ 1328        | okte Consus.      | EXECUTES<br>Cancel work of<br>I Numbers<br>inport file in this phase | Order  |
| ETAILS M       | AATERIAL CODE<br>states<br>MATERIAL CODE<br>states<br>States<br>States                 | MEER RELATED LIST<br>med<br>quantity | RESIDUES<br>IMai: 200         | okterContract     | Executes<br>Greet Work O<br>I Numbers<br>import file in this phase.  | Dinder |

| MATERIAL CODE | QUANTITY | RESIDUES   |
|---------------|----------|------------|
| 112610        | 15       | (Max: 830) |
| 112611        |          | (Max: 605) |
| 162044        |          | (Max: 150) |

Supplier can select Material Codes by checking the corresponding checkbox on the left; User must specify in the "Quantity" field the number of items for each selected Material Code, and then press the "Confirm" button.

Once completed press the "Complete Action" button. Verify change status to Insertion completed at the end of the request.

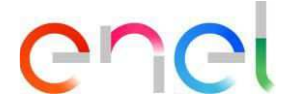

If Supplier user can't see material code in Testing Notices, the possible reasons can be:

- 1) Production Plan not approved. Please check the PP status in Production Plan section.
- 2) Absence of TCA in Force if the contract is expected. Please check the TCA status in TCA module.
- 3) Manufactory Factory not qualified for the MG of the Material Code which one the Supplier wants to test. Please check or ask for a MG qualification status in WeBuy.
- 4) Mismatching between technical specification/revision indicated when the PDP was created and technical specification/revision associated to TCA in Force for that material
- 5) Any additional cause

#### Searching a Purchase Order

Clicking on "Retrieve Oda" the system allows to search for a Purchase Order, the Supplier User should fill in these fields:

- Start Date
- End Date
- ODA Number

After the selection, the Purchase order will be associated to the Activity Inspection.

| Work Ore<br>00202              | der<br>458                    | KO/L                                   | Stal                          | 11/16     |               | D/c                      | Xa |
|--------------------------------|-------------------------------|----------------------------------------|-------------------------------|-----------|---------------|--------------------------|----|
| d Test Enel                    | Phase Status<br>ODA SELECTION | Start Date<br>08/10/2020, 09:00        | End Date<br>15/10/2020, 18:00 |           |               |                          |    |
| REQ                            | UEST CREATION                 | REQUEST COMPLETED                      |                               | REVIEWING |               | EXECUTED                 |    |
|                                |                               |                                        |                               |           | 11 I I        |                          |    |
| TAILS MAT                      | TERIAL CODE SERIAL            | NUMBER RELATED LIST                    | 9111                          |           | Import Serial | Numbers                  |    |
| d Test Supplier<br>11818       |                               | ld Test Enel                           |                               |           | You can't i   | mport file in this phase |    |
| itart Date<br>)8/10/2020, 09:0 | 20                            | End Date<br>15/10/2020, 18:0           | 0                             |           |               |                          |    |
| Contract Edas<br>RO5000000642  |                               | Factory of producti<br>IT-NICHELINO-VI | on<br>IA PISACANE 19          |           |               | DOSSIER                  | +  |
| nel System                     |                               | Plant                                  |                               |           |               |                          |    |
| ystem address                  |                               | Name contact perso                     | on system                     |           |               |                          |    |
|                                |                               | Contract Owner<br>ENEL DISTRIBUT       | IE MUNTENIA                   |           |               |                          |    |
|                                |                               | QR<br>N/A                              |                               |           |               |                          |    |
| <ul> <li>Defective</li> </ul>  | Test Info                     |                                        |                               |           |               |                          |    |
| MD Ticket                      |                               |                                        |                               |           |               |                          |    |
| Technical                      | Info                          |                                        |                               |           |               |                          |    |

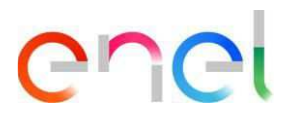

Modal form for searching and selecting Purchase Orders (BRA – CHL – COL – ESP – ITA – PER)

| C                | 6               | ALC: NO                      | A Carl              |                       | COLLADO.          |
|------------------|-----------------|------------------------------|---------------------|-----------------------|-------------------|
| TSM TO           | A QCA V CMD V M | 15H - FINE - REPORT - LOCALE | SETTINGS CONTACT RE | EGISTRY USER MANUAL   |                   |
| Work Ord         | ler             |                              |                     |                       |                   |
| 00202            | 458             |                              |                     | ×                     |                   |
| ld Test Enel     | Phase Status    | Purchase Order Re            | etrieval            | _                     |                   |
|                  | ODA SELECT      |                              |                     |                       |                   |
|                  | ·               | * Start Date                 |                     | 26.15                 |                   |
| REQU             | JEST CREATION   | Select Start Date            | <b></b>             | EXEC                  | IUTED             |
|                  | 1000            | * End Date                   |                     | 1021138               |                   |
|                  |                 | Select End Date              | 苗                   | Rectity               | Cancel Work Order |
|                  | 10/22/2011      | Purchase Order Number        |                     |                       |                   |
| ETAILS MAT       | FERIAL CODE     | Purchase Order Number        |                     |                       |                   |
| v Informatic     |                 |                              |                     | Numbers               |                   |
| • mondue         |                 |                              |                     |                       |                   |
| Id Test Supplier |                 |                              |                     | inport file in thi    | s phase.          |
| Start Date       |                 |                              |                     |                       |                   |
| 08/10/2020.09:0  | 0               |                              |                     | 10 1 2                |                   |
| Contract Edas    |                 |                              |                     |                       |                   |
| R0500000542      |                 |                              |                     | DOSSIER               |                   |
|                  |                 |                              |                     | 10 and 10             |                   |
| System address   |                 |                              |                     |                       |                   |
|                  |                 |                              | Cancel              | Search                |                   |
|                  |                 | ENEL DISTRIBUTIE MUNTENIA    |                     | and the second second |                   |
|                  |                 | QR                           |                     |                       |                   |
|                  |                 | N/A                          |                     |                       |                   |
| ✓ Defective      | Test Info       |                              |                     |                       |                   |
|                  |                 |                              |                     |                       |                   |

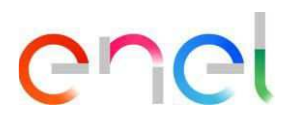

## Modal form for searching and selecting Purchase Orders (ROU)

| and the second             |                                  | and the     | N/A           | <b>e</b> .            |
|----------------------------|----------------------------------|-------------|---------------|-----------------------|
| QCA V CMD V M              | 15H 🗸 FINE 🗸 REPORT 🗸 LOCALE SET | INGS CONTAC | T REGISTRY US | ER MANUAL             |
|                            |                                  |             | ~             |                       |
|                            |                                  |             | ^             |                       |
| Phase Status<br>ODA SELECT | Purchase Order Retri             | eval        |               |                       |
| 10000                      |                                  |             |               |                       |
|                            | * Start Date                     |             |               |                       |
| CREATION                   | Select Start Date                | 曲           |               | EXECUT                |
|                            | * End Date                       |             |               |                       |
|                            | Select End Date                  | 苗           |               | Rectify (             |
| 2021                       | * Purchase Order Number          |             |               |                       |
| L CODE                     | Purchase Order Number            |             |               |                       |
|                            |                                  |             |               | Numbers               |
|                            |                                  |             |               | NUMBERS               |
|                            |                                  |             |               | nport file in this pl |
|                            |                                  |             |               |                       |
|                            |                                  |             |               |                       |
|                            |                                  |             |               |                       |
|                            |                                  |             |               | DOSSIER               |
|                            |                                  |             |               |                       |
|                            |                                  |             |               |                       |
|                            |                                  |             |               |                       |
|                            |                                  | Cance       | Search        |                       |
|                            | ENEL DISTRIBUTIE MUNTENIA        | 1           |               |                       |
|                            | QR                               |             |               |                       |
|                            | 10A                              |             |               |                       |
| Info                       |                                  |             |               |                       |
|                            |                                  |             |               |                       |

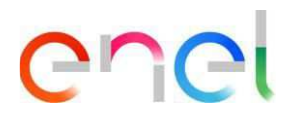

## For Argentine contract supplier user must create oda using "Insert Oda" button.

| Start Date         End Date           11/09/2019,07:00         11/09/2019,16:00                                                                                                    |                                                                                                    |
|----------------------------------------------------------------------------------------------------|----------------------------------------------------------------------------------------------------|
|                                                                                                    |                                                                                                    |
| REQUEST COMPLETED REVIEWI                                                                                                    | ING EXECUTED                                                                                                    |
|                                                                                                    | Mi ICOMONICE                                                                                                    |
| Back to Contract Edit Testing Notice Edit Materi                                                                                                    | ial Code Testing Notice Insert ODA Cancel Work Order                                                                                                    |
| ER REVIEW RELATED LIST                                                                                                    |                                                                                                    |
|                                                                                                    | Import Serial Numbers                                                                                                    |
| ld Test Enel<br>90010084HA19                                                                                                    | You can't import file in this phase.                                                                                                    |
|                                                                                                    |                                                                                                    |
| End Date<br>11/09/2019, 16:00                                                                                                    |                                                                                                    |
| End Date<br>11/09/2019, 16:00<br>Factory of production<br>IT-Sexto San Giovanni-Via Luciano Lama 33                                                                                   |                                                                                                    |
| End Date<br>11/09/2019, 16:00<br>Factory of production<br>IT-Sesto San Giovanni-Via Luciano Lama 33<br>Plant                                                                          | UPLOAD DOSSIER +                                                                                                    |
| End Date<br>11/09/2019, 16:00<br>Factory of production<br>IT-Sesto San Giovanni-Via Luciano Lama 33<br>Plant<br>Name contact person system                                            | UPLOAD DOSSIER +                                                                                                    |
| End Date<br>11/09/2019, 16:00<br>Factory of production<br>IT-Sexto San Giovanni-Via Luciano Lama 33<br>Plant<br>Name contact person system<br>Contract-Owner<br>ENEL DISTRIBUICAO RIO | UPLOAD DOSSIER +                                                                                                    |
|                                                                                                    | Start Date End Date 11/09/2019,07:00 11/09/2019,16:00  REQUEST COMPLETED REVIEW  Back to Contract Edit Testing Notice Edit Mater  REVIEW RELATED LIST  Id Test Enel 90010084HA19 |

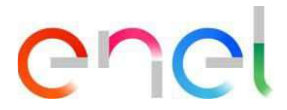

Modal form for inserting purchase Order and selecting purchase orders position

| - 6             | Ir                | nsert | ODA             |   |                    |
|-----------------|-------------------|-------|-----------------|---|--------------------|
|                 | *ODA Number       |       | *Date           |   |                    |
|                 | Select Start Date | 65    | Select End Date | 茴 |                    |
| r )<br>SELEZION | ODA               | A Po  | sitions         |   |                    |
|                 | Material Code     |       |                 |   |                    |
| HILS A          | 0125-0067         |       |                 |   |                    |
|                 |                   |       |                 |   |                    |
|                 |                   |       |                 |   | 2030.04 <i>7</i> 4 |
| 000             |                   |       |                 |   |                    |
| CIMIN:          |                   |       |                 |   |                    |
| pronta          |                   |       |                 |   |                    |
| 111             |                   |       |                 |   |                    |
|                 |                   |       |                 |   |                    |

All mandatory fields are marked with \*.

Press "Save" button to create new Purchase Order linked to Testing Notice.

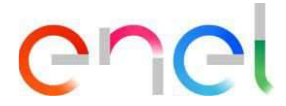

### **Loading Serial Numbers**

The Supplier User must upload a List of components related to the Material Codes of the Testing Notice.

| n TSM TCA QC                       | A 🗸 CMD 🗸                      | MSH 🗸 🛛 FINE 🦄 | 🗸 report 🧹 lo                   | CALE SETTINGS CONT            | ACT REGISTR | RY USER MANUAL    | Shine Marin                             |
|------------------------------------|--------------------------------|----------------|---------------------------------|-------------------------------|-------------|-------------------|-----------------------------------------|
| Work Order<br>00039381             |                                |                |                                 |                               |             |                   |                                         |
| ld Test Enel<br>90000019EE19_1     | Phase Status<br>SERIAL NUMBERS | SELECTION      | Start Date<br>04/02/2019, 07:00 | End Date<br>05/02/2019, 16:00 |             |                   |                                         |
| REQUEST CRE                        | TION                           | REQUEST CO     | OMPLETED                        | REVIEWING                     |             | EXE               | CUTED                                   |
|                                    |                                |                |                                 | <u> </u>                      |             |                   | ~~~~~~~~~~~~~~~~~~~~~~~~~~~~~~~~~~~~~~~ |
|                                    |                                |                | Back to Contract                | Delete Serial Numbers         | Rectify     | Complete Action   | Cancel Work Order                       |
| TAILS MATERIAL                     | CODE SERIAL N                  | UMBER REVIE    | W RELATED LIST                  |                               | a C         |                   | 5%                                      |
| <ul> <li>Information</li> </ul>    |                                |                |                                 |                               | Impor       | t Serial Numbers  |                                         |
| d Test Supplier<br>prova ucciferri |                                | Id Tes<br>9000 | tEnel<br>0019EE19_1             |                               |             | Download Template | Or drop files                           |
| Start Date<br>04/02/2019, 07:00    |                                | End D<br>05/02 | ate<br>2/2019, 16:00            |                               |             | Download Template |                                         |

It is possible to perform a massive loading of Serial Numbers using a CSV file available in "Import Serial Number" section. In case of errors it's possible to delete the imported records.

| Impo | ort Serial Number | s             |  |
|------|-------------------|---------------|--|
|      | 1 Upload Files    | Or drop files |  |
|      | Download Template |               |  |
|      |                   |               |  |

Clicking on "Download Template" starts the CSV Import Serial numbers download. Here is possible to insert Material with Barcode or Material Lot Number. Following these tables will be possible to insert all the field Required, Not Required and Optional for both of them.

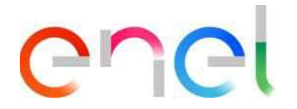

| Material with Barcode   |    |
|-------------------------|----|
| Material Code           | R  |
| Serial Number Enel*     | R  |
| Serial Number Supplier* | R  |
| Lot Number              | 0  |
| Barcode                 | R  |
| Barcode Enel            | R  |
| Barcode Child           | 0  |
| Barcode Coil            | 0  |
| Barcode Coil From       | 0  |
| Barcode Coil To         | 0  |
| Oda                     | R  |
| Repaired Component      | 0  |
| Material Quantity       | NR |

| Material with Lot Number |    |
|--------------------------|----|
| Material Code            | R  |
| Serial Number Enel*      | NR |
| Serial Number Supplier*  | NR |
| Lot Number               | R  |
| Barcode                  | NR |
| Barcode Enel             | NR |
| Barcode Child            | NR |
| Barcode Coil             | NR |
| Barcode Coil From        | NR |
| Barcode Coil To          | NR |
| Oda                      | R  |
| Repaired Component       | 0  |
| Material Quantity        | R  |

| R = Required      |
|-------------------|
| O = Optional      |
| NR = Not Required |

\* Only for the country Colombia, the serial number can be 11 characters.

After entering all the information in CSV file, can be uploaded and the Serial Imports can be executed on Testing Notice.

After the Start Date of the Testing Notice, the List of components can't be modified anymore, so it's extremely important to check that the file is correct.

The creation of the Testing Notice should respect the contractual terms.

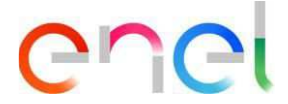

## 2.2.5 Setting Serial Number Results

Indicate that this step is only required for DOC inspections and without ENEL presence (self-certification). In the FAT the result recording is done by the inspector. Indicate that you can set the result between OK and KO. Additionally, it has a description field.

Once this step is completed, the status of the phase should change to QA printing without ENEL presence (self-certification) and document review in documentary verifications

In the Contract Detail page Supplier can see the list of Testing Notices by selecting the contract "Elements" tab: Testing Notices to be worked are the ones in the "Reviewing" phase.

To set the serial numbers results, Supplier must access in Testing Notice Detail page and then select the "Serial Numbers" tab.

| e                         | 6                       | Les la                         |                               | (Mar - C                            |
|---------------------------|-------------------------|--------------------------------|-------------------------------|-------------------------------------|
| TSM TCA                   | 9024 4 040 4 1<br>7     | ash √ fine √ report            | UCALESETTING CONTACT          | RECEITEY USER MANUAL                |
| Test Enel<br>2002:3018821 | Prana Bartan.<br>REVIEW | Start Data<br>15/07/2021,09:09 | EvelDate<br>15/07/2021, 17:00 |                                     |
| -                         | ~                       | ~                              | REVIEWING                     | EXECUTED                            |
| 99                        |                         | 631221                         | 2267                          | Back to Contract Complete Actom     |
| SERIAL NU                 | MBERS                   | AGER RELATED UST               | 2                             | Import Secial Numbers               |
| alarte.                   | 2 Description           |                                | Apply to Selected             | You can't import file in this phase |
| Matterial Coo             | s.                      |                                |                               |                                     |

Once finished setting the results, Supplier must press the "Complete Action" button. System does not allow to finish the operation in two cases:

- The user can't complete operation before 17.00 (local time) of the last day of test if the testing notice is a first suppling or first category testing notice
- The user can't complete operation before 10.00 (local time) of the first day of test if the testing notice is a second or third category testing notice

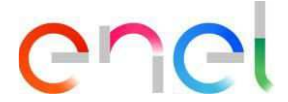

## 2.2.6 Loading Documents for Document Verification

In the Contract Detail page Supplier can see the list of Testing Notices by selecting the contract "Elements" tab: Testing Notices to be worked are the ones in the "Document Verification" phase.

Indicate the type of documents that the platform allows to load, the categories of the documents, and the size of the documents. Indicate maximum one document per category.

Supplier loads documents for Document Verification by pressing the "+" button in the "Load Documents" component; once finished loading documents user must press the "Complete Action" button.

Once the documents are uploaded and verified the completion, check the change of status to verifier.

| TIM TCA QCA                                                                                      | v OMD v MSH                                                 | I W FINE W REPORT               | T V LOCALESETTING             | CONTACTES  | EGENTRY USE              | R MANUAL                                                                                                    |                          |
|--------------------------------------------------------------------------------------------------|-------------------------------------------------------------|---------------------------------|-------------------------------|------------|--------------------------|----------------------------------------------------------------------------------------------------|--------------------------|
| Work Onder<br>00095907                                                                           | 2/153                                                       | Makin                           | DAI                           |            | Create DC                | Crises with                                                                                                    | Create FA                |
| a Theo Ervel                                                                                     | han Rotar<br>ERLFIER REVIEW                                 | Start Date<br>15-07-2021, 08:00 | 5id Cals<br>15/07/2021, 17:00 |            |                          |                                                                                                    |                          |
|                                                                                                  |                                                             |                                 |                               | -          | -                        | -                                                                                                    | 100                      |
|                                                                                                  |                                                             |                                 |                               | CVIDWING C | _                        | EVECU                                                                                                    | /HED                     |
| (J) (O)                                                                                          | 227                                                         | and)                            |                               | wemmer -   |                          | EXECU<br>ok to Contrast                                                                                                    | Congests Action          |
| TAILS MATERIAL COO                                                                               | N SERIAL NUMBER                                             | RELATED LINT                    | 22                            |            | 0                        | EXECU<br>Skite Contract                                                                                                    | Granitation              |
| TAILS MATERIAL COC                                                                               | N SERIAL NUMBER                                             | E RELATED LIST                  | 22                            |            | Import Serial            | o to Contract<br>Numbers                                                                                                    | Conguestation            |
| TARS MATERIAL COO                                                                                | N SERIAL NUMBER                                             | E RELATED LIST                  | 25                            |            | Import Serial            | octo Contract<br>Numbers                                                                                                    | Company Action           |
| EARLS MATERIAL COO<br>SERIAL NUMBER<br>199117<br>Serial Number Enel                              | N SERIAL NUMBER                                             | E RELATED LIST                  | Mataria Quantity              |            | Import Serial<br>Yourt   | EXECUTION CONTRACT                                                                                                    | Company Column           |
| EARLS MATERIAL COO<br>SERIAL NUMBER<br>133117<br>Serial Number Enel<br>Occosodar72               | N SERIAL NUMBER<br>RS<br>Rapper Serial<br>3042872           | E RELATED LIST                  | Meterial Quantity             |            | Import Serial            | execution of the Combined State Combined State Combined State State Stat | Company Action           |
| EARLS MATERIAL COC<br>SERIAL NUMBER<br>120117<br>Serial Number Enel<br>0003042873                | N SERIAL NUMBER                                             | E RELATED LIST                  | Matariar Quantity<br>1        |            | Import Serial<br>Noter14 | execution of the Company                                                                                                    | Company Autom            |
| EALS MATERIAL COO<br>SERIAL NUMBER<br>133137<br>Serial Number Eriel<br>0005042872<br>3<br>Octome | N SERIAL NUMBER<br>85<br>Suppler Serial<br>304872<br>uppler | E RELATED LISP                  | Mataria Quantity<br>3         |            | Import Serial<br>Yourna  | execution of the sector of the sector of the | Company Action<br>photo. |

At least the Test Report must be attached to the Test in order to finish phase of loading documents for a Test.

After loading documents, Supplier can print a QA only after it has been finalized by an ENEL Approver.

After data verification for finalization by an ENEL Approver, the System sends an email to the Supplier with ATR and the result of the verification. If verification is successful, Supplier can print QA document.

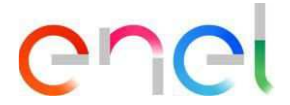

## 2.2.7 Issuing a QA

In the Contract Detail page Supplier can see the list of Testing Notices by selecting the contract "Elements" tab: Testing Notices with QA are the ones in the "QA issued" phase. A QA can be printed by pressing the "Print QA" button in the Testing Notice detail page.

Inform that the QA can only be printed once the verifier (documentaries) or inspector (FAT R) has satisfactorily approved the inspection

| Work Onder<br>00096560<br>ber<br>gentliking<br>2                                                                                                    | um Data da<br>2407-2021, 08-00 di                                                                                                    | 4044<br>1607-0021, 1740                       |                                      |
|----------------------------------------------------------------------------------------------------|----------------------------------------------------------------------------------------------------|-----------------------------------------------|--------------------------------------|
| ber Press Subje 9<br>GestS21 GestS40 2                                                                                                    | uri Dava 6<br>2 07 303 1, 08 06 2                                                                                                    | erðura<br>56072021, 12100                     |                                      |
| · >                                                                                                    |                                                                                                    |                                               |                                      |
|                                                                                                    | 1                                                                                                    | > ~                                           | околто                               |
|                                                                                                    |                                                                                                    |                                               | Excite Contexts Prot CA              |
| SERIAL NUMBERS                                                                                                    | ELK RELATED LIST                                                                                                    |                                               | Import Serial Numbers                |
| tatertel Code<br>ISSG8                                                                                                    |                                                                                                    |                                               | You can't import file in chicofrane. |
| Setationberbei Sopferlarial                                                                                                    | Lot Runber                                                                                                    | Meterial Quantity                             |                                      |
|                                                                                                    |                                                                                                    | 40000                                         |                                      |
|                                                                                                    |                                                                                                    |                                               |                                      |
| Supplier                                                                                                    | Colores Varia                                                                                                    | Verter                                        | UPLOAD DOSSIER +                     |
| Suprime<br>Currente<br>ON 2                                                                                                    | Cutume Verifie                                                                                                    | Variar<br>2                                   | UPLOAD DOSSIER +                     |
| Lapiw<br>Octore<br>Octore<br>Decryter                                                                                                    | Cutume Verke<br>Cit<br>Description Vert                                                                                                    | Norter<br>El                                  | UPLOAD DOSSIER +                     |
| Segner<br>Oncente<br>Oncente<br>Onc                                                                                                    | Colorena Veniña<br>I dat<br>Demonarian Veni<br>I DK                                                                                                    | 1000<br>                                      | UPLOAD DOSSIER +                     |
| Support                                                                                                    | Catums Verbe<br>OK<br>Desiration Verb<br>DK                                                                                                    | Verter<br>*                                   | UPLOAD DOSSIER                       |
| Septer Septer Se | Catures Verbe<br>CH<br>Decoration Verb<br>DK<br>Lef Number<br>Vers 3                                                                                                    | Vertier<br>The<br>Metallol Questity<br>500    | UPLOAD DOSSIER                       |
| Septer<br>Octores<br>Octores<br>Octore<br>SepterSectores<br>SepterSectores                                                                                                    | Column Verla<br>OK<br>Dis<br>Col<br>Dis<br>Col<br>Dis<br>Dis<br>Col<br>Dis<br>Dis<br>Col<br>Dis<br>Col<br>Dis<br>Dis<br>Dis<br>Col<br>Dis<br>Dis<br>Dis<br>Col<br>Dis<br>Di | Verther<br>Mesorie Quentity<br>500<br>Verther | UPLOAD DOSSIER                       |

Below an example of Quality Approval:

| @-dist                                                                                                    | ribuzion                                                                                                    |                                                                                                    |                                   | Y APPROV<br>DUSTRIE SI                                                                                                    | /AL<br>PA                                                                                                    | Collaudo<br>90001019EE21<br>ver.                                                                             |
|----------------------------------------------------------------------------------------------------|----------------------------------------------------------------------------------------------------|----------------------------------------------------------------------------------------------------|-----------------------------------|----------------------------------------------------------------------------------------------------|----------------------------------------------------------------------------------------------------|----------------------------------------------------------------------------------------------------|
|                                                                                                    |                                                                                                    |                                                                                                    | KETU                              | NOUSTRIE SPA                                                                                                    |                                                                                                    |                                                                                                    |
| Dati con                                                                                                    | tratto: 840011782                                                                                                    | 4 - 10/01/2018                                                                                                    | Cat. coll.                        | : Alleg.Tecn                                                                                                    | .: 2016 Ordine di                                                                                                    | Acquisto: 6000088816                                                                                         |
| id avvis<br>Stabilim<br>Persona<br>Indiriaa<br>Note av                                                                                                    | er Yossa<br>ente: IT-BARBER<br>e di riferimento: S<br>e Email x invio raj<br>viso di collaudo                                                                                                    | INO VAL D'ELSA-VIA<br>Imone Vo (sel 05650)<br>pporte di coffaudo; si<br>o fomiliare insecto di                                                                                                    | G. GALLE<br>5317 simo<br>mone vog | Co<br>El Bint Co<br>re vit Sicendustie<br>Sicendustrie I<br>DAISTIRIE SINA                                                                                                    | Itaudo previsto dala:<br>Ilaudo in impianto: N<br>re It)                                                                                                    | 0                                                                                                    |
| Nota St                                                                                                    | anpa omológazio                                                                                                    | ne dî qualită - Rump                                                                                                    | a Quality I                       | Approval effettue                                                                                                    | rio da WrDey 2004/21                                                                                                    | 025 10:53                                                                                                    |
| Nota St                                                                                                    | ampa omologazio                                                                                                    | ne di qualită - 21                                                                                                    | a Gualdy I                        | Approval effettua                                                                                                    | nb da WrDey 2004/20                                                                                                    | 023 10:13                                                                                                    |
| Nota St<br>Matr.<br>ENEL                                                                                                    | ampa omologazio<br>Descripto                                                                                                    | ne di qualità - Stamp<br>ne dei prodotto                                                                                                    | e Guality /<br>PF RP              | Appcoval effettua<br>Q tà da<br>collaudare                                                                                                    | no da WrDer 7894/21<br>QGA_POPYOSA_COU                                                                                                    | 023 10:13<br>Lettera<br>omologazione EF                                                                      |
| Nota St<br>Matr.<br>ENEL<br>(192105                                                                                                    | Descripto                                                                                                    | ne di qualità - 17                                                                                                    | e Guality i<br>PF RP              | Approval effettus<br>Q tà da<br>collaudare<br>20                                                                                                    | no do Wr.Cev 2004/20<br>Q48_PDPM345_COI                                                                                                    | 11 Lettera<br>omologzalione EF<br>CF6-21/NDF-Q0-18-B CK                                                      |
| Nota 52<br>Moto<br>ENEL<br>102105<br>102105                                                                                                    | Descript<br>GUADRO SF8<br>QUADRO SF8                                                                                                    | ne di qualità - Marco<br>me del prodotto<br>24-V 16KA 019001<br>261-1<br>261-1<br>261-1                                                                                                    | e Quality i                       | Approval effettus<br>Q tà da<br>collaudare<br>20<br>10                                                                                                    | no do Writer 73/04/20<br>968_POPPON_COU<br>70<br>50                                                                                                    | 223 10:03<br>L Letters<br>amplogazione EF<br>CF6-2LNOF-06-16-B CK<br>CF6-3LNOF-06-16-B CK                    |
| Nota 52<br>Moto<br>ENEL<br>102105<br>152100                                                                                                    | Describe<br>CUADRO SF8<br>CUADRO SF8                                                                                                    | ne di qualità - Plano<br>me del prodotto<br>244V 1644 OY8001<br>2451 1<br>2461 1<br>246 | e Gualdy i<br>PF RP               | Approvist alfortu<br>Ortis da<br>collaudare<br>20<br>10                                                                                                    | no do WinCer 2004/20<br>968_POPAGA_COU<br>70<br>50                                                                                                    | 223 10:03<br>Lettera<br>omologzalone EF<br>CF6-2LNOF-06-16-B OK<br>CF6-3LNOF-06-16-B OK                      |
| Mots St<br>Maty<br>ENEL<br>102105<br>102105                                                                                                    | Description<br>QUADRO SPO<br>QUADRO SPO<br>QUADRO SPO                                                                                                    | ne di qualità - Bamp<br>ne dei prodotto<br>geny tosta prodotto<br>geny tosta prodotto<br>geny tosta prodotto<br>geny tosta prodotto<br>geny tosta prodotto<br>geny tosta prodotto<br>geny tosta prodotto                                                                                                    | PF RP                             | Approvál střetku<br>Otá de<br>colandere<br>20<br>10<br>EROSERVALE<br>Desistant                                                                                                    | to do WrCev 2004/20<br>Q43_POPK34_COU<br>70<br>60                                                                                                    | 021 10:53<br>Letters<br>omologazione EF<br>CF6-3LINOF-06-15-8 OK<br>CF6-3LINOF-06-16-8 OK                    |
| Nota St<br>Mota<br>ENEL<br>102105<br>102105                                                                                                    | Describe<br>QUACRO SPS<br>QUACRO SPS<br>QUACRO SPS<br>Tel: ENEL<br>162105                                                                                                    | ne di qualità - Marry<br>ne dei prodotto<br>2464/1564 CY9001<br>2464/1564 CY9002<br>2464/1564 CY9002<br>3464/1564                                                                                                    | PF RP<br>NUM                      | Q th de<br>colludare<br>20<br>10<br>ERO SERIALE<br>Description                                                                                                    | eta da Wrókw 2004/20<br>Okk_POPAsk_COU<br>70<br>60<br>etal proteto:<br>195A Dr3001 2LEH                                                                           | 221 10:33<br>Letters<br>omblogsdone EF<br>CF5:2LNOF-06-18-8 OK<br>CF5:3LNOF-06-18-8 OK                       |
| Mota St<br>Motor<br>ENEL<br>102105<br>162100                                                                                                    | Describe<br>QUADRO SFR<br>QUADRO SFR<br>Mart ENEL<br>192105<br>Torr 1 sh                                                                                                    | ne di qualità - Plango<br>me del prodotto<br>2 euro testa Dividotto<br>2 euro testa Dividotto<br>2 euro testa Dividoto<br>3 euro testa Dividoto<br>3 euro testa Dividoto<br>3 euro testa                                                                                                    | PF RP<br>NUM                      | Q tà da<br>colludare<br>20<br>10<br>EROSERIALE<br>Desticion<br>ADRO SE CHOL                                                                                                    | GRÁ_POPYGAL_COR<br>GRÁ_POPYGAL_COR<br>70<br>50<br>560<br>55KA DYSOD1 ZLEI+<br>501207                                                                              | 071 10:33<br>L Lettera EF<br>CF5-2L/IOF-00-158 CK<br>CF5-3L/IOF-00-158 CK<br>T                               |
| Mote St<br>Mote<br>ENEL<br>102100                                                                                                    | Inga Konologasio<br>Describe<br>QUADRO SP3<br>QUADRO SP3<br>QUADRO SP3<br>(at: ENEL<br>162165<br>100 1 sm<br>(or) 2 sm<br>(or) 2 sm                                                                                                    | ne di qualità - Sum ;<br>me del prodotto<br>2 envi 1944 OY1000<br>2 Elin T<br>2 Elin T<br>2 Elin T                                                                                                    | PF RP<br>NUM                      | Q tá da<br>collaudare<br>20<br>10<br>EROSERALE<br>CRASERALE<br>CRASERALE<br>CRASERALE                                                                                                    | CHA CONTRACT                                                                                                    | 235 10:03<br>LL Lettera<br>omologazione EF<br>CF6-3L/NOF-06-16-8 OK<br>CF6-3L/NOF-06-16-8 OK<br>T            |
| Mote St<br>Mote St<br>Note St<br>Note S | Peschido<br>QuadRo SF8<br>QuadRo SF8<br>QuadRo SF8<br>QuadRo SF8<br>QuadRo SF8<br>Tan ENEL<br>162105<br>Toor 1 3m<br>Toor 3 3m<br>Toor 3 3m                                                                                                    | ne di qualità - Rump<br>ne dei prodotto<br>2404 1944 Ordootto<br>2404 1944 Ordoot<br>2404 1944 Ordoot<br>2404 1944 Ordoot                                                                                                    | PF RP<br>NUM                      | Qiti da<br>coltudare<br>20<br>10<br>EROSERIALE<br>Creation<br>Creation<br>Creation                                                                                                    | to do WrCey 2004/20<br>Q68_PDPK084_COD<br>70<br>60<br>156K DYSODY 2LEI+<br>001507<br>201617<br>201614<br>001710                                                   | 221 10:53<br>Lettera<br>omokogatione EF<br>CF6-2LMOF-06-16-8 OK<br>CF6-3LMOF-06-16-8 OK                      |
| Note st                                                                                                    | Describe<br>QUADRO SPS<br>QUADRO SPS<br>QUADRO SPS<br>QUADRO SPS<br>Text ENEL<br>162105<br>100 / 1 3 m<br>Tox 3 a m<br>Tox 4 3 m<br>Tox 4 3 m                                                                                                    | ne di qualità - Marco<br>ne dei prodotto<br>24-V 16KA 019001<br>2.8-Y<br>2.8-Y<br>2.8-Y<br>2.8-Y                                                                                                    | e Gualdy /<br>PF RP<br>NUM        | Q Să de<br>collaudare<br>20<br>10<br>ERO SERIALE<br>Descristin<br>ADRO SFE 24RV<br>CF60<br>CF60<br>CF60<br>CF60                                                                                                    | da WrCey 2304/2     da WrCey 2304/2     da Poekak_COI     70     60     fel predoto     tesk Dr9001 2LEI+     001577     001674     001720                        | U21 10:33<br>Letters<br>omologisticne EF<br>CF6-3LNOF-06-18-B CK<br>CF6-3LNOF-06-18-B CK                     |
| Mota St<br>Matr.<br>ENEL<br>102105<br>162100                                                                                                    | Descrition<br>Quadra Second<br>Quadra Second<br>Second<br>Secon | ne di qualità - Plango<br>ne del prodotto<br>246V 1944 DY0007<br>25147<br>25147<br>25147                                                                                                    | PF RP                             | Q tà da<br>cotaudare<br>20<br>10<br>EROSEQUALE<br>Creative<br>Creative<br>Crea | Otá_POPYOLA_COL           Otá_POPYOLA_COL           70           60           70           60           001207           001507           001720           001720 | 0211 10:33<br>Léttera<br>omologacione<br>CF6-2L/NOF-00-15-8<br>CF6-2L/NOF-00-15-8<br>CF6-2L/NOF-00-15-8<br>T |

EF: Supplier Outcome

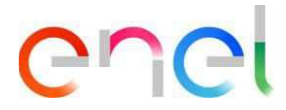

## 2.2.8 Rectification/Cancellation of a Testing Notice

### Rectification

A Testing notice can be modify by the Supplier user clicking on "Rectify"

| 1 |
|---|

The rectification regards only the Testing Notice. If the request of change regards the Material Code and Oda it is necessary to contact an Enel user referent to allow it.

The rectification of the Testing Notice should respect the contractual terms.

#### Cancellation

A testing notice can be canceled by the Supplier user. With this action the Supplier can invalid a Testing Notice.

In these Phases:

- Insertion Material Code
- Insertion Serials
- Insertion Oda

The Supplier user clicking on "Cancel Activity" can proceed to cancel a Testing Notice.

| REQUEST CREATION | REQUEST COMPLETED | REVIEWING         | REVIEWING    |         | CUTED              |
|------------------|-------------------|-------------------|--------------|---------|--------------------|
|                  |                   |                   |              |         |                    |
|                  |                   | Early to Contract | Patrices ODA | Develop | Cannel Mark Derley |

In the "Requested Completed" it is necessary to click on the button "Rectify" and then proceed with the cancellation of the Testing Notice, clicking on the button "Cancel Activity".

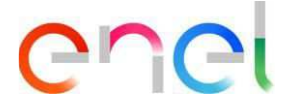

## 2.2.9 Manage Corrective Action – Testing Notice

In Testing Notice layout supplier user can check reviewing details. In case of negative review user can insert corrective action to solve non-compliance found during test execution.

In this version, corrective actions are only allowed in FAT inspections, for documentary verifications with NC it is required the loading of a re-inspection.

Indicate the process for the case of a re-inspection.

Press "Solve NC" button and insert new corrective action using the section below.

| Test Enel<br>0000007EE20  | Phase Status<br>COMPLETED WITH NC FOUND                                                         | Start Date<br>31/03/2020, 07:00 | End Date<br>31/03/2020, 16:00 |                                       |                              |          |
|---------------------------|-------------------------------------------------------------------------------------------------|---------------------------------|-------------------------------|---------------------------------------|------------------------------|----------|
| 5.777                     | _) (~_) [⊑.]<br>✓)                                                                              |                                 | 4/1 )1(~<br>*                 |                                       | EXECUTED                     | 5.37     |
|                           |                                                                                                 |                                 | 1 7.111112382                 | Back to Contract                      | Resolve NC                   | Print Q/ |
| Material C<br>eview Notes | AL CODE SERIAL NUMBER REV<br>ode 140141 - INT 3P 24KV 630A VUG<br>Appointee Notes State of Conf | TIEW RELATED LIST               |                               | Import Serial Nui<br>You can't import | nbers<br>file in this phase. | TA.      |
|                           |                                                                                                 |                                 |                               | UPLOAD DC                             | SSIER                        |          |
| Material C                | ode 162107 - QUADRO SF6 24KV 16                                                                 | KA DY900/3 3LEI >               |                               |                                       |                              |          |
| eview Notes               | Appointee Notes State of Conf                                                                   | ormity.                         |                               |                                       |                              |          |

After clicking on "Solve NC" button the system shows a "New" button in Corrective Action section. Using button "New" to create new Action and send it to Enel user in order to be evaluated.

Link in corrective action record non-compliance that will be solved using the "NC to be solved" box below.

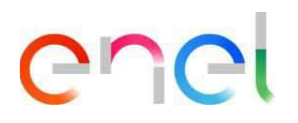

| TSM TCA QCA v CMD         | ✓ MSH ✓ FINE ✓    | REPORT 🗸 | LOCALE SETTINGS CO | INTACT REGISTRY                                                                                                | USER MANUAL               |              |
|---------------------------|-------------------|----------|--------------------|----------------------------------------------------------------------------------------------------|---------------------------|--------------|
| 00189825                  |                   |          |                    |                                                                                                    |                           |              |
| Id Test Enel Phase Status | Start Date        | Ex       | Data               |                                                                                                    |                           |              |
| ACCOUNTEED MC KESC        |                   | Crea     | te CA              |                                                                                                    |                           |              |
|                           | Ca Execution Date |          |                    |                                                                                                    | EXECUTED                  |              |
|                           | 10 Augusta        |          |                    | 8                                                                                                    | 1111 - 148                |              |
|                           | NC Analysis       |          |                    |                                                                                                    | ix to Contract            | plete Action |
| ETAILS MATERIAL CODE      |                   |          |                    | ~                                                                                                    |                           |              |
|                           | Corrective Action |          |                    |                                                                                                    | Numbers                   |              |
| Material Code 140141 -    |                   |          |                    |                                                                                                    | mport file in this phase. |              |
| Review Notes Appointe     |                   |          |                    | //                                                                                                    |                           |              |
|                           | NC related        |          | NC related         |                                                                                                    |                           |              |
|                           | Test 1 - Test 1   | *        |                    |                                                                                                    | DOSSIER                   | +            |
|                           |                   |          |                    |                                                                                                    | - 11 -                    |              |
| Material Code 162107 -    |                   |          |                    |                                                                                                    |                           |              |
|                           |                   |          |                    |                                                                                                    | (Carla                    |              |
| Review Notes Appaints     |                   |          |                    |                                                                                                    |                           |              |
|                           |                   |          |                    |                                                                                                    | 7711                      |              |
|                           |                   |          |                    | Cancel Save                                                                                                    |                           |              |
|                           |                   |          |                    | The second second second second second second second second second second second second second second second s |                           |              |

Once finished, Supplier must press the "Complete Action" button and waiting for evaluation from Enel User.

Please describe what happens after Enel's evaluation of the corrective actions.

Indicate that Enel is the one who defines the process for resolution of NC

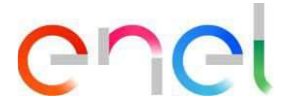

## 2.2.10 Audit/OLT Confirm Execution

## Audit

In the Audit Process the Supplier User after the creation executed by the Enel User can Accept the Planning decided by the Enel User or Suggest Alternative Planning

| 5                               |                            | 6                               |                               | The second       |                              | CollAUDO       |
|---------------------------------|----------------------------|---------------------------------|-------------------------------|------------------|------------------------------|----------------|
| TSM TCA                         | QCA 🗸 CMD 🗸                | MSH 🗸 FINE 🗸                    | REPORT V LOCALE               | SETTINGS CONTACT | REGISTRY USER MANUAL         |                |
| Work Ord<br>002386              | er<br>554                  |                                 |                               |                  |                              |                |
| ld Test Enel                    | Phase Status<br>PREPLANNED | Start Date<br>19/06/2021, 09:00 | End Date<br>09/07/2021, 18:00 |                  |                              |                |
| PF                              | REPLANNED                  | PLANNED                         |                               | REVIEWED         | EXECU                        | JTED           |
|                                 |                            |                                 |                               | Back to Contract | Suggest alternative planning | Accept plannin |
| ETAILS REV                      | IEW RELATED LIST           |                                 |                               |                  |                              |                |
| Type<br>AUD                     |                            | Phase Stat<br>CREATED           | us.<br>)                      |                  | UPLOAD DOSSIER               |                |
|                                 |                            | QR<br>N/A                       |                               |                  |                              |                |
| ✓ Informatio                    | n                          |                                 |                               |                  |                              |                |
| Start Date<br>19/06/2021, 09:00 | 5                          | End Date<br>09/07/20            | 21, 18:00                     |                  |                              |                |
| Alternative Start Da            | te                         | Alternativ                      | e End Date                    |                  |                              |                |
|                                 |                            | Count PD                        | Die Audit                     |                  |                              |                |

If the Supplier User clicks on "Accept Planning" the Activity will passed in Accepted Planning.

If the Supplier User clicks on "Suggest alternative planning" will appear a pop up with the following field to fill in:

- Start Date
- End Date
- Audit Review Notes

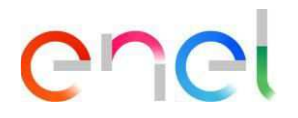

|                      | Audit pl | anning     |        |       |
|----------------------|----------|------------|--------|-------|
| *Start date          | t        | • End date |        | 曲     |
| * Audit Review Notes |          |            |        |       |
|                      |          |            |        |       |
|                      |          |            |        |       |
|                      |          |            |        |       |
|                      |          |            |        |       |
|                      |          |            |        |       |
|                      |          |            | Cancel | nfirm |

After the insertion of the information the Audit is sent to the Enel User in order to accept the date suggested by the Supplier User.

As said, above when the date is confirmed the Activity will go in Accepted Planning.

| Id Test Enel Phase Status<br>ACCEPTED PLANN                                            | Start Date<br>ING 23/06/2021, 09:00                                                                       | End Date<br>24/06/2021, 18:00 |                                       |                  |
|----------------------------------------------------------------------------------------|----------------------------------------------------------------------------------------------------|-------------------------------|---------------------------------------|------------------|
| PREPLANNED                                                                             | PLANNED                                                                                                   | REVIEWED                      | EXECU                                 | TED              |
|                                                                                        |                                                                                                    |                               |                                       | Back to Contract |
| TAILS REVIEW RELATED LIST                                                              | Phase Status                                                                                              |                               |                                       | NIG.             |
| AUD                                                                                    | ACCEPTED PLANN                                                                                            | ING                           | C C C C C C C C C C C C C C C C C C C | 1                |
| AUD                                                                                    | QR<br>N/A                                                                                                 | ING                           |                                       |                  |
| AUD 🗸                                                                                  | ACCEPTED PLANN<br>QR<br>N/A                                                                               | ING                           |                                       | 12               |
| ↓ UD<br>↓ Information<br>Start Date<br>23/06/2021, 09:00                               | QR<br>N/A<br>End Date<br>24/06/2021, 18:00                                                                | ING                           |                                       |                  |
| AUD  Information  Start Date 23/06/2021.09:00  Alternative Start Date 23/06/2021.08:00 | ACCEPTED PLANN<br>QR<br>N/A<br>End Date<br>24/06/2021, 18:00<br>Alternative End Date<br>24/06/2021, 17:00 | ING                           |                                       |                  |

After that the Supplier User should wait that the Activity is worked by and Enel User and after that will go in Planned Phase

| S                                        |                         | E                           |                             |              | (CAN)         |                  | COLLAUDO2        |
|------------------------------------------|-------------------------|-----------------------------|-----------------------------|--------------|---------------|------------------|------------------|
| TSM TC/                                  | a QCA ∨ CMD ∨           | MSH 🗸 FINE 🗸                | REPORT ∨ LO                 | CALESETTINGS | CONTACT REGIS | STRY USER MANUAL |                  |
| Work Orc<br>00238                        | ler<br>654              |                             |                             |              |               |                  |                  |
| ld Test Enel                             | Phase Status<br>PLANNED | Start Date 23/06/2021.09:00 | End Date<br>24/06/2021.18   | 00           |               |                  |                  |
|                                          |                         |                             |                             |              |               |                  |                  |
|                                          | 4                       | PLANN                       | eD 🔪                        | REV          | IEWED         | EXECU            | TED              |
|                                          | ZEC VIII                | Sullain                     | N PM                        |              |               |                  |                  |
|                                          |                         |                             |                             |              |               |                  | Back to Contract |
| ETAILS REV                               | IEW RELATED LIST        |                             |                             |              |               |                  |                  |
| Type<br>AUD                              |                         | Phase St<br>ACCEP           | atus<br>TED PLANNING        |              |               | UPLOAD DOSSIER   | +                |
|                                          |                         | QR<br>N/A                   |                             |              |               |                  |                  |
| <ul> <li>Information</li> </ul>          | n                       |                             |                             |              |               |                  |                  |
| 5tart Date<br>23/06/2021, 09:0           | 0                       | End Dat<br>24/06/2          | e<br>2021, 18:00            |              |               |                  |                  |
| Alternative Start D:<br>23/06/2021, 08:0 | ate<br>O                | Alternat<br>24/06/2         | ive End Date<br>2021, 17:00 |              |               |                  |                  |
| Audit with PDP                           |                         | Count P                     | DP in Audit                 |              |               |                  |                  |
| Tower .                                  |                         | 0                           |                             |              |               |                  |                  |

In this phase the Supplier User can only wait for the Start Date.

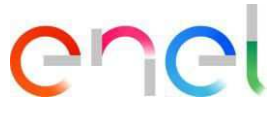

## **Offline Test**

In the OLT Process, as well as AUD, the Supplier User after the creation executed by the Enel User can suggest an Alternative Execution Date.

| Work Order 00238656                                        |                                     |                                              |                               |                                  |                                   |
|------------------------------------------------------------|-------------------------------------|----------------------------------------------|-------------------------------|----------------------------------|-----------------------------------|
| ld Test Enel<br>90000049EI21                               | Phase Status<br>INSERTION COMPLETED | Start Date 18/06/2021, 08:00                 | End Date<br>01/07/2021, 18:09 |                                  |                                   |
|                                                            |                                     | REQUEST COMPLETED                            | REVIEWING                     |                                  | EXECUTED                          |
|                                                            |                                     |                                              |                               | Back to Contract                 | Suggest Execution Test Date       |
| ETAILS MATERIA                                             | LCODE SERIAL NUMBE                  | R REVIEW RELATED L                           | IST                           |                                  |                                   |
| <ul> <li>Information</li> <li>Type</li> <li>OLT</li> </ul> |                                     | Phase Status<br>INSERTION COMPLETED          |                               | Import Serial N<br>You can't imp | umbers<br>ort file in this phase. |
| Start Date<br>18/06/2021, 08:00                            |                                     | End Date<br>01/07/2021, 18:09                |                               |                                  |                                   |
| Factory of production<br>IT-MONCALIERI-VIA FR              | ATELLI CEIRANO 20                   | Contract Edas 5000000628                     |                               |                                  | OSSIER +                          |
|                                                            |                                     | Contract Owner<br>Enel Global Infrastructure | and Networks s.r.l.           |                                  |                                   |
|                                                            |                                     | QR<br>N/A                                    |                               |                                  |                                   |
|                                                            |                                     |                                              |                               |                                  |                                   |
| ✓ OLT Info                                                 |                                     |                                              |                               |                                  |                                   |

Clicking on "Suggest Execution Test Date" button the system will open a pop-up where the Supplier User can indicate the dates

| Confirm            | Exec | ution Test D | ate     |
|--------------------|------|--------------|---------|
| *Select Start Date |      |              |         |
| Date               |      | Time         |         |
| 18 Jun 2021        | 曲    | 08:00        | 0       |
| *Select End Date   |      |              |         |
| Date               |      | Time         |         |
| 1 Jul 2021         | 曲    | 18:09        | 0       |
|                    |      |              |         |
|                    |      |              |         |
|                    |      |              |         |
|                    |      | Cancel       | Confirm |
|                    |      |              |         |

Clicking on "Confirm" the suggested date will be sent to the Enel User that can proceed with the acceptance or suggest another slot of dates. After the confirmation of the date withdrawal. The OLT will passed in ARQC review phase.

REPRODUCTION FORBIDDEN

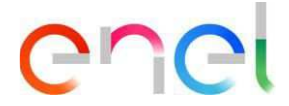

## 2.2.11 Manage Corrective Action – Audit

In Audit layout supplier user can check reviewing details.

In case of negative reviewing user can insert corrective action to solve non-compliance found during test execution.

Supplier user must press on "View" button available for non-compliance detail as showed below:

| Work Order<br>00191365                                                                                                    |                                                                                                    |                                                                            |                                                              |             |                    |                    |
|----------------------------------------------------------------------------------------------------|----------------------------------------------------------------------------------------------------|----------------------------------------------------------------------------|--------------------------------------------------------------|-------------|--------------------|--------------------|
| ld Test Enel<br>2020/FEA000002                                                                                                    | Phase Status<br>AUDIT SENT WITH NC                                                                                                    | Start Date<br>22/04/2020, 07:00                                            | End Date<br>22/04/2020, 16:00                                |             |                    |                    |
|                                                                                                    |                                                                                                    |                                                                            |                                                              |             |                    |                    |
| •                                                                                                    | >>                                                                                                    | ×                                                                          | <b>&gt;</b> ~                                                |             | EXECUTE            | Ð                  |
|                                                                                                    |                                                                                                    |                                                                            | Back                                                         | to Contract | Insertion Complete | Print Audit Report |
|                                                                                                    |                                                                                                    |                                                                            |                                                              | Velle Wills | 102201             | 22122              |
| ETAILS REVIEW                                                                                                    | RELATED LIST                                                                                                    |                                                                            |                                                              |             |                    |                    |
| audit                                                                                                    |                                                                                                    |                                                                            |                                                              |             | LOAD DOSSIER       | +                  |
| ISO Rule<br>ISO Rule<br>ISO 9001:2015<br>ISO Accreditation Name<br>ICOntac<br>AUD Object Area<br>Product final assembly;Pi<br>monitoring;Maintenance<br>traceability;Production to<br>tests;Instrumentation;Pa<br>K AUD Note<br>notas sobre el K<br>Audit Review Notes<br>notavs de auditoria<br>AUD Observations<br>observaciones de auditor<br>Certificate Number<br>44444<br>AUD Comments<br>La verifica ispettiva ha me<br>17/100, Nel corso della v<br>Azioni Correttive. | rocess/product<br>;Identification and<br>ests;Final<br>icking and shipment<br>ria<br>esso in evidenza che il Sistema di Ge<br>erifica sono state individuate non ci | ISO Corporation Name<br>cidet<br>ISO Issue Date<br>11/04/2019<br>KAUD<br>2 | zzazione ha un QRAUD pari a<br>zione di un adeguato piano di |             |                    |                    |
| List NC (4)                                                                                                    | LIANCE DESCRIPTION                                                                                                    |                                                                            |                                                              |             |                    |                    |
| 1 inserci                                                                                                    | ion de NC de tipo Grave                                                                                                    |                                                                            | View Edit                                                    | 1 all       |                    |                    |
| 2 🦲 no con                                                                                                    | formidad Grave                                                                                                    |                                                                            | View Edit                                                    | 526         |                    |                    |
| 3 <b>10</b> no con                                                                                                    | formidad de tipo importante                                                                                                    |                                                                            | View Edit                                                    | 1/2 N       |                    |                    |

In non-compliance details system show "Create Corrective Action" button. In order to create a new corrective action, press the button and fill all fields.

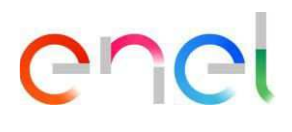

|                                        | Not Compliance Details                   |   |
|----------------------------------------|------------------------------------------|---|
|                                        |                                          |   |
| Verifier                               |                                          |   |
| Not Compliance Description Verifier    |                                          |   |
| insercion de NC de tipo Grave          |                                          |   |
| Type Not Compliance Verifier           | Product Impact Verifier                  |   |
| Process                                | Serious Functional                       |   |
| Event of Impact Verifier               | Detection before Delivery Verifier       |   |
| Certain Impact                         | Yes                                      |   |
| Not Compliance Classification Verifier | 10 Clause Verher                         |   |
| Cristan<br>Material anti-              | o.v.∠ ripo wa waterialChie BBI Controllo |   |
| Madenai code                           |                                          |   |
|                                        |                                          |   |
|                                        |                                          |   |
| NC Analysis                            |                                          |   |
| NC Correction                          |                                          |   |
|                                        |                                          |   |
| NC Corrective Action                   |                                          | / |
|                                        |                                          |   |
| 0.December Date                        |                                          |   |
|                                        | 8                                        |   |
|                                        |                                          |   |
|                                        |                                          |   |
|                                        |                                          |   |

Once finished, press "Complete Action" button and waiting for Enel evaluation.

| 020/FEA000002                          | Phase Status<br>AUDIT SENT WITH NC    | Start Date<br>22/04/2020, 07:00     | End Date<br>22/04/2020, 1 | 5:00             |                  |                 |           |
|----------------------------------------|---------------------------------------|-------------------------------------|---------------------------|------------------|------------------|-----------------|-----------|
| 2/16                                   | 1022531                               | SN SHITCHIN                         | 2/18-11/18                | 7/2° - 5         | STUMOT           |                 | 7/201     |
| Ý                                      | · <u>)</u>                            | ~                                   | >                         | 4                | )                | EXECUTED        | )         |
|                                        |                                       |                                     |                           |                  | 11 - 77111       |                 |           |
|                                        |                                       |                                     |                           | Back to Contract | CA Insertion Con | plete Print Aud | it Report |
|                                        |                                       |                                     |                           |                  |                  | CAN DESC        |           |
| AILS REVIEW                            | RELATED LIST                          |                                     |                           |                  |                  |                 |           |
|                                        |                                       |                                     |                           |                  |                  | SSIER           | +         |
| Audit                                  |                                       |                                     |                           | 0                |                  | COLLIN .        |           |
| O Rule                                 |                                       | ISO Corporation Name                |                           |                  |                  |                 |           |
| 0 9001:2015                            |                                       | cidet                               |                           |                  |                  |                 |           |
| O Accreditation Name                   |                                       | 150 Issue Date                      |                           |                  |                  |                 |           |
| Ontec                                  |                                       | 11/04/2019                          |                           |                  |                  |                 |           |
| UD Object Area                         |                                       | KAUD                                |                           |                  |                  |                 |           |
| roduct final assembly;P                | Process/product                       | 2                                   |                           |                  |                  |                 |           |
| onitoring;Maintenance                  | e;Identification and                  |                                     |                           |                  |                  |                 |           |
| aceability; Production 1               | tests;Final                           |                                     |                           |                  |                  |                 |           |
| ests;Instrumentation;P                 | acking and shipment                   |                                     |                           |                  |                  |                 |           |
| AUDINOte                               |                                       |                                     |                           |                  |                  |                 |           |
| otas sobre el N                        |                                       |                                     |                           |                  |                  |                 |           |
| aan keview Nates<br>stawa da auditoria |                                       |                                     |                           |                  |                  |                 |           |
| UD Observations                        |                                       |                                     |                           |                  |                  |                 |           |
| servaciones de audito                  | ria                                   |                                     |                           |                  |                  |                 |           |
| ertificate Number                      |                                       |                                     |                           |                  |                  |                 |           |
| 44444                                  |                                       |                                     |                           |                  |                  |                 |           |
| UD Comments                            |                                       |                                     |                           |                  |                  |                 |           |
| a verifica ispettiva ha m              | nesso in evidenza che il Sistema di G | estione per la Qualità dell'Organi: | zazione ha un QRAUI       | Oparia           |                  |                 |           |
| 7/100. Nel corso della                 | verifica sono state individuate non c | onformità che necessitano l'attua   | zione di un adeguato p    | piano di         |                  |                 |           |
| zioni Correttive.                      |                                       |                                     |                           |                  |                  |                 |           |
|                                        |                                       |                                     |                           |                  |                  |                 |           |
|                                        |                                       |                                     |                           |                  |                  |                 |           |
|                                        |                                       |                                     |                           |                  |                  |                 |           |
| LIST NC (4)                            |                                       |                                     |                           |                  |                  |                 |           |
| # NOT COMF                             | PLIANCE DESCRIPTION                   |                                     |                           |                  |                  |                 |           |

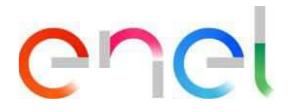

## 2.2.12 Supplier Locks

In the QCA Navigation Menu of the Supplier User there is the section "Locks".

| SC          |                  |                       | RON                              | A MAALMO    |
|-------------|------------------|-----------------------|----------------------------------|-------------|
| TSM TCA     | QCA V CMD V N    | ISH 🗸 FINE 🗸 REPORT 🗸 | LOCALE SETTINGS CONTACT REGISTRY | USER MANUAL |
|             | HOME             | NO VAN                | 2//(O)///C                       |             |
| 22 VAN      | CONTRACTS        | Date 20               |                                  |             |
| 3.(@)(2.A)) | PRODUCTION PLANS | LCOME!                |                                  |             |
|             | TESTING NOTICE   |                       |                                  |             |
|             | OFFLINE TESTS    | MICONS'S              |                                  |             |
|             | AUDIT            |                       |                                  |             |
| DV/201      | LOCKS            |                       |                                  |             |
|             |                  |                       |                                  |             |
|             |                  |                       |                                  |             |
|             |                  |                       |                                  |             |

Clicking on that it possible for the Supplier User to check the Locks that are operating based on three types:

- Material Code
- Factory
- Supplier

|                  | QCA ∨ CMD ∨       | MSH 🗸 FINE 🗸 | ✓ REPORT ✓ LOCAL | ESETTINGS CONTA | CTREGISTRY USER | MANUAL       |
|------------------|-------------------|--------------|------------------|-----------------|-----------------|--------------|
| G Supplie        | er Warnings/Locks | 1            |                  |                 |                 |              |
| + Search Filters |                   |              |                  |                 |                 |              |
|                  |                   |              |                  |                 |                 |              |
| Туре             | Description       | Factory      | Material Code    | Country         | Active          | Created Date |

The column "Active" emphasizes if there is a lock active. The red one means that is currently active, while the grey one specifies that is not currently active.

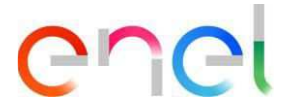

## 2.2.13 Locale Settings

The Supplier can change the locale settings clicking on "LOCALE SETTINGS" tab

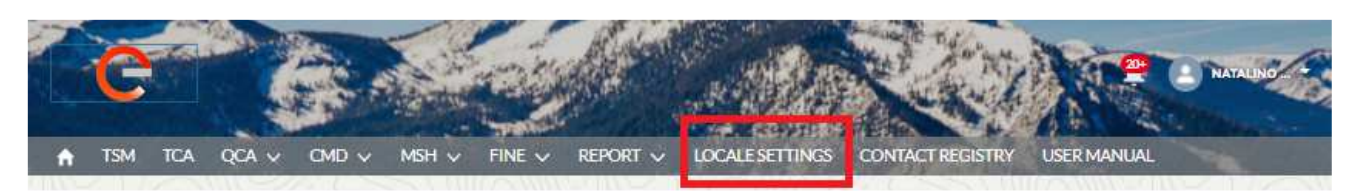

the "LOCALE SETTINGS" page is now open and the supplier, using the three picklists, can change:

- Time Zone
- Locale (Zone)
- Language (ENG, POR, ITA, ESP, ROU)

| TSM TCA QCA 🗸                  | CMD 🗸 MSH 🗸       | FINE V REPORT V | LOCALESETTINGS | CONTACT REGISTRY USER MA | NUAL |
|--------------------------------|-------------------|-----------------|----------------|--------------------------|------|
| Vser Settings                  |                   |                 |                |                          |      |
| ime Zone                       |                   |                 |                |                          |      |
| (GMT+01:00) British Summer Tim | e (Europe/London) |                 |                |                          |      |
| ocałe                          |                   |                 |                |                          |      |
| English (United Kingdom)       |                   |                 |                |                          |      |
| anguage                        |                   |                 |                |                          |      |
| English                        |                   |                 |                |                          |      |
|                                |                   |                 |                |                          | 12   |

and then he can save the changes, clicking on "Save" button.

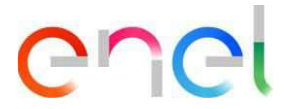

## 2.2.14 Supplier User Manual

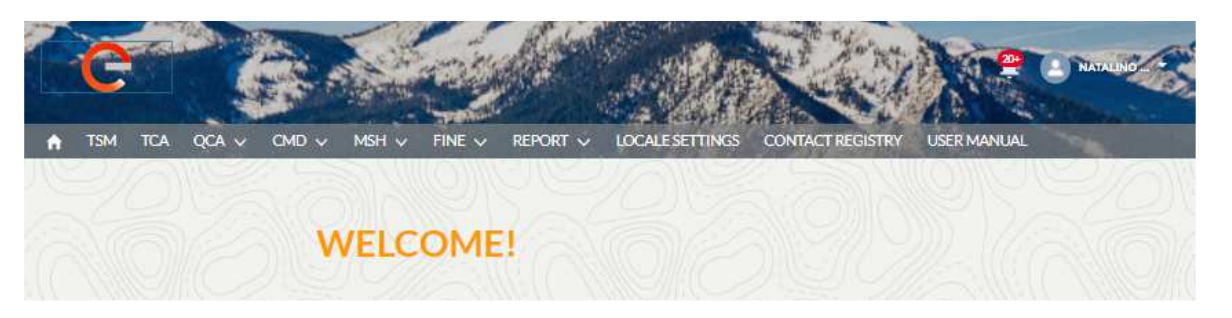

The manual download functionality allows the user to have the manual available at any time. By clicking on the "User Manual" link, you can consult the *globalprocurement.enel.com* website and start downloading the relative manual in .pdf format.